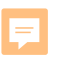

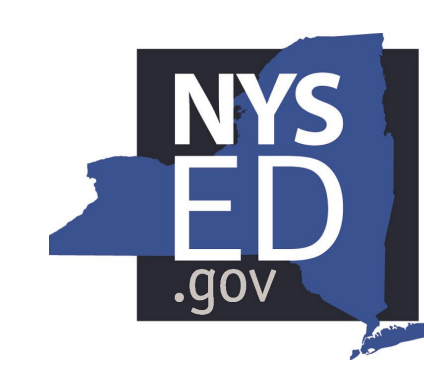

## New York State EDUCATION DEPARTMENT

Legend:

21st CCLC

ESD/SVP

Knowledge > Skill > Opportunity

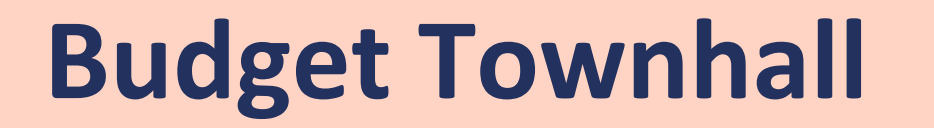

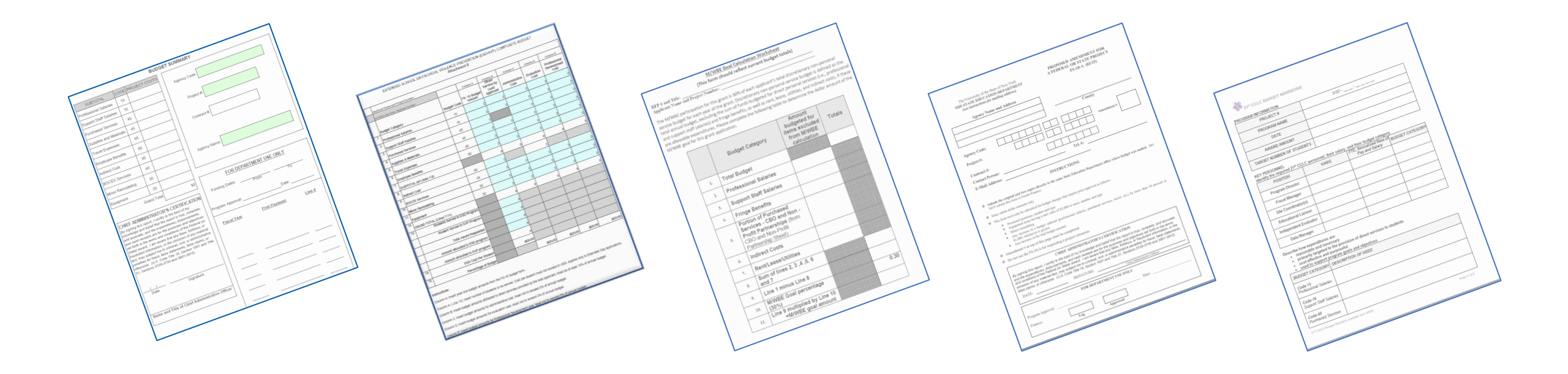

## **Student Support Services Budget Processing Staff**

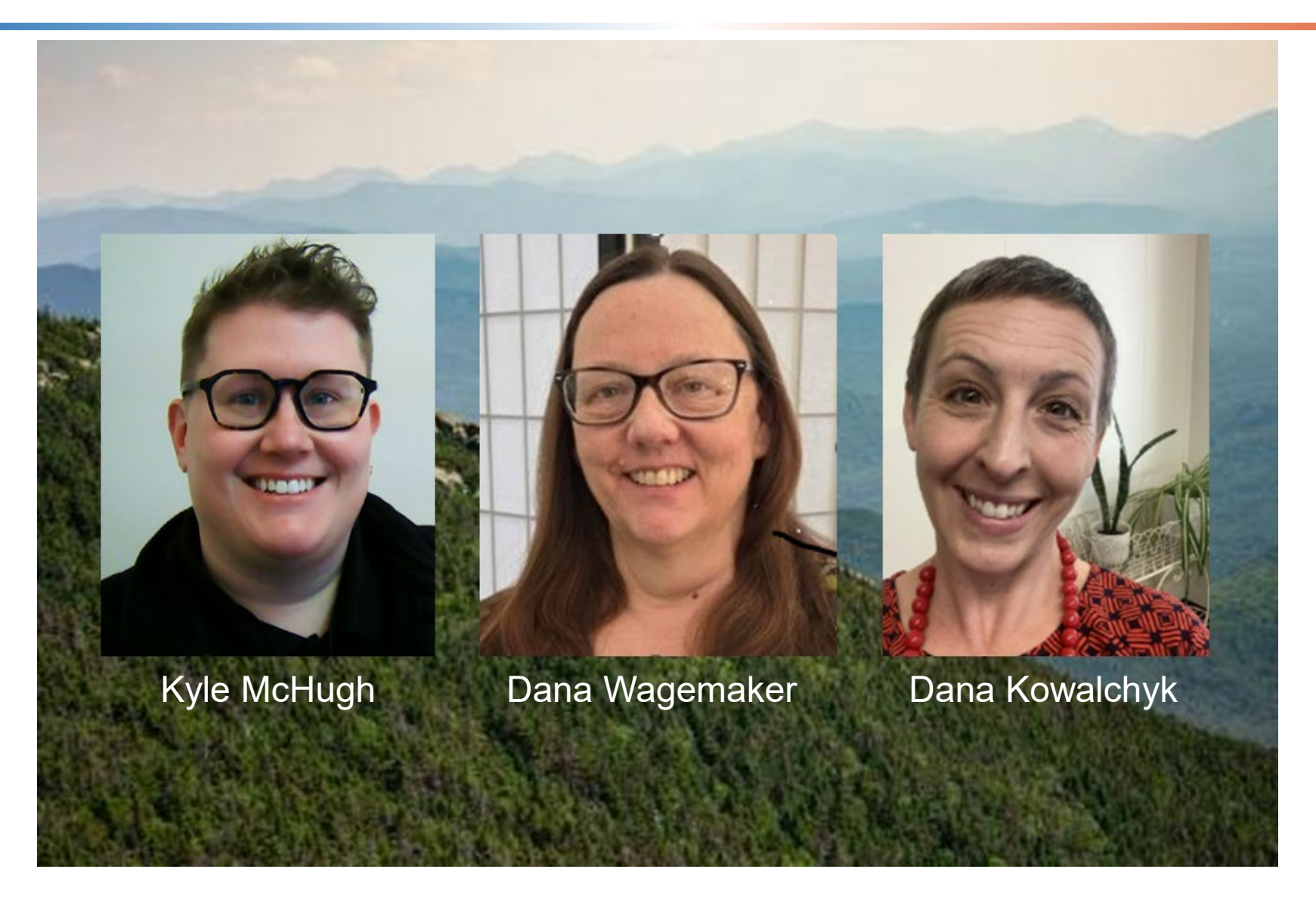

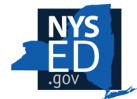

F

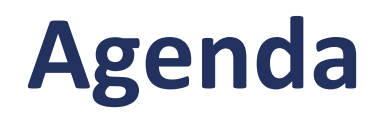

- Review Process & Form Overview
- NYSED Websites
- Budget Amendment (FS-10A) Refresher
- Allowable and Unallowable Costs
- Budget Packet (FS-10, Budget Narrative, Composite Budget and MWBE)
- Submitting documents in Survey Monkey Apply
- FS-25 and FS-10F

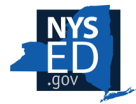

# **Review Process and Form Overview**

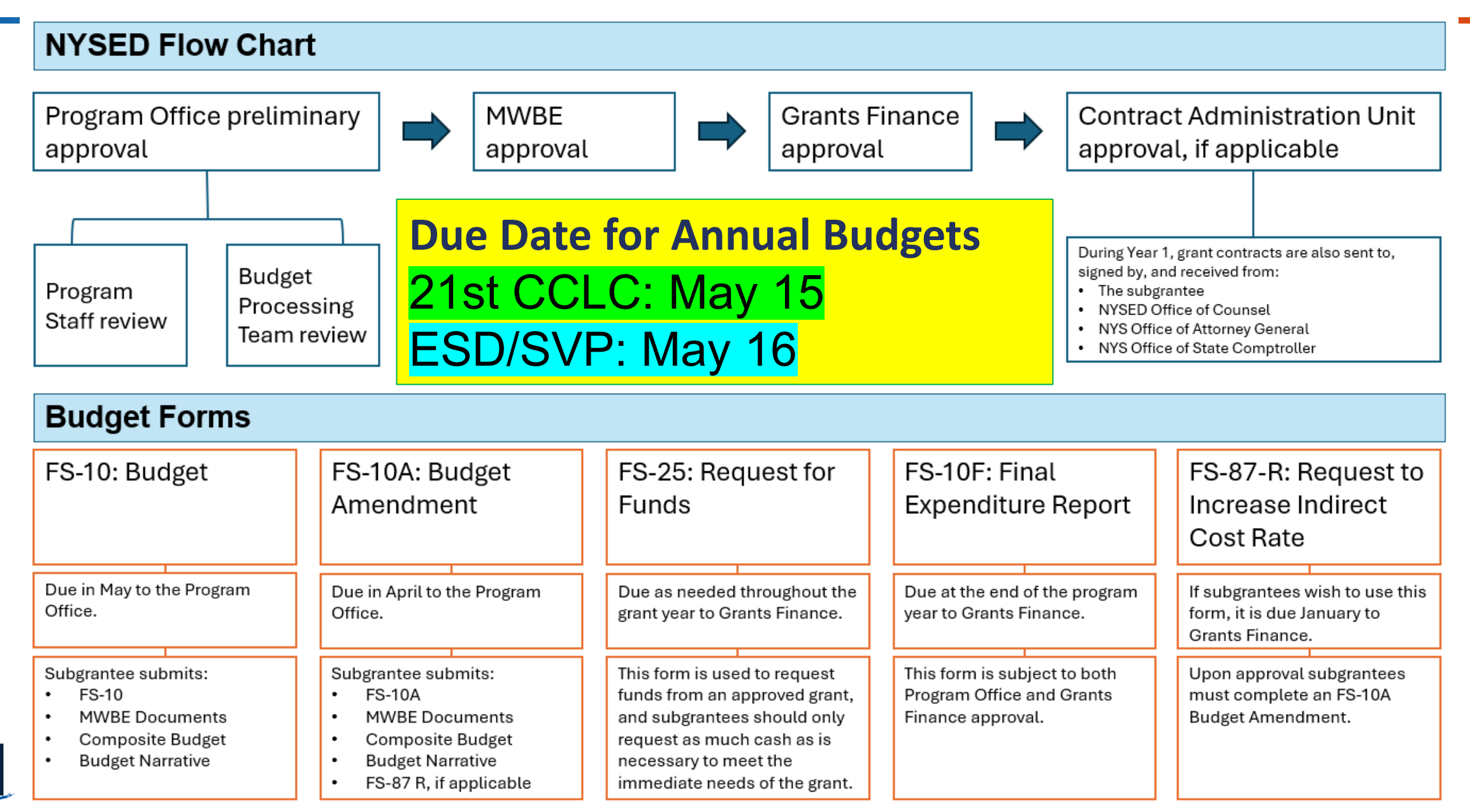

### **NYSED Websites**

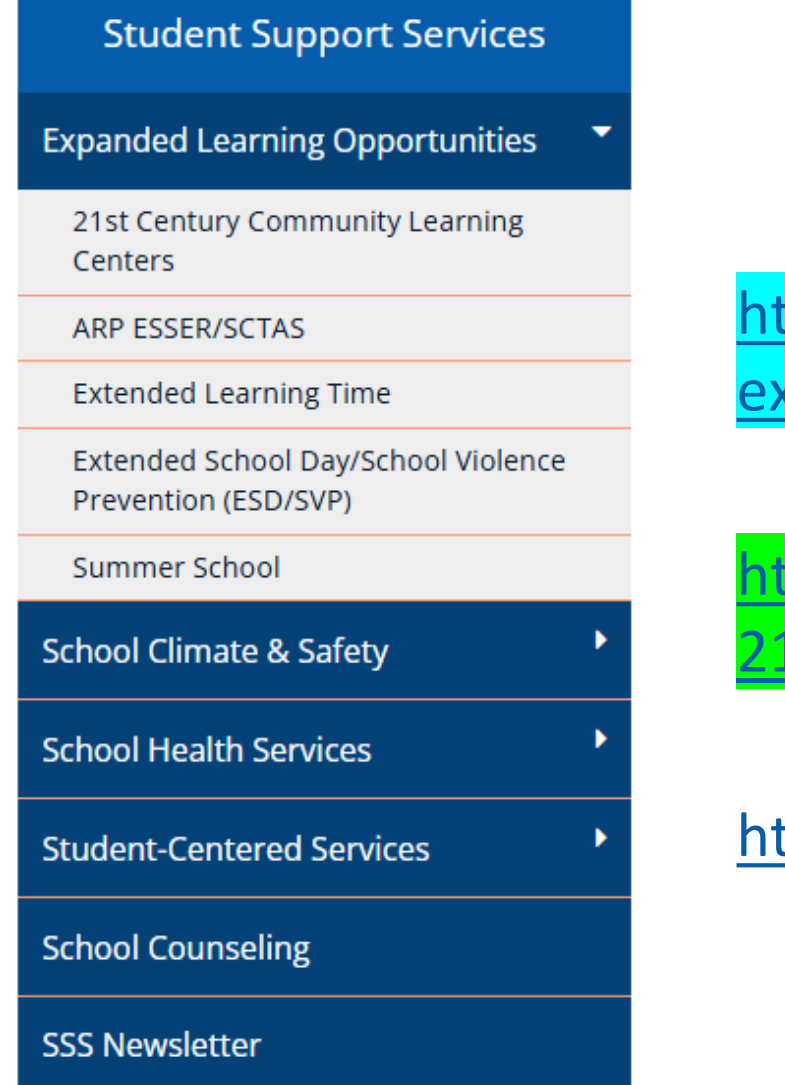

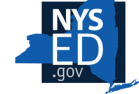

Contact Us

https://www.nysed.gov/student-support-services/ extended-school-day-school-violence-prevention-esdsvp

https://www.nysed.gov/student-support-services/ 21stcclc-fiscal

https://www.oms.nysed.gov/cafe/forms/

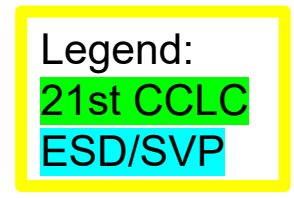

## **ESD/SVP** Website

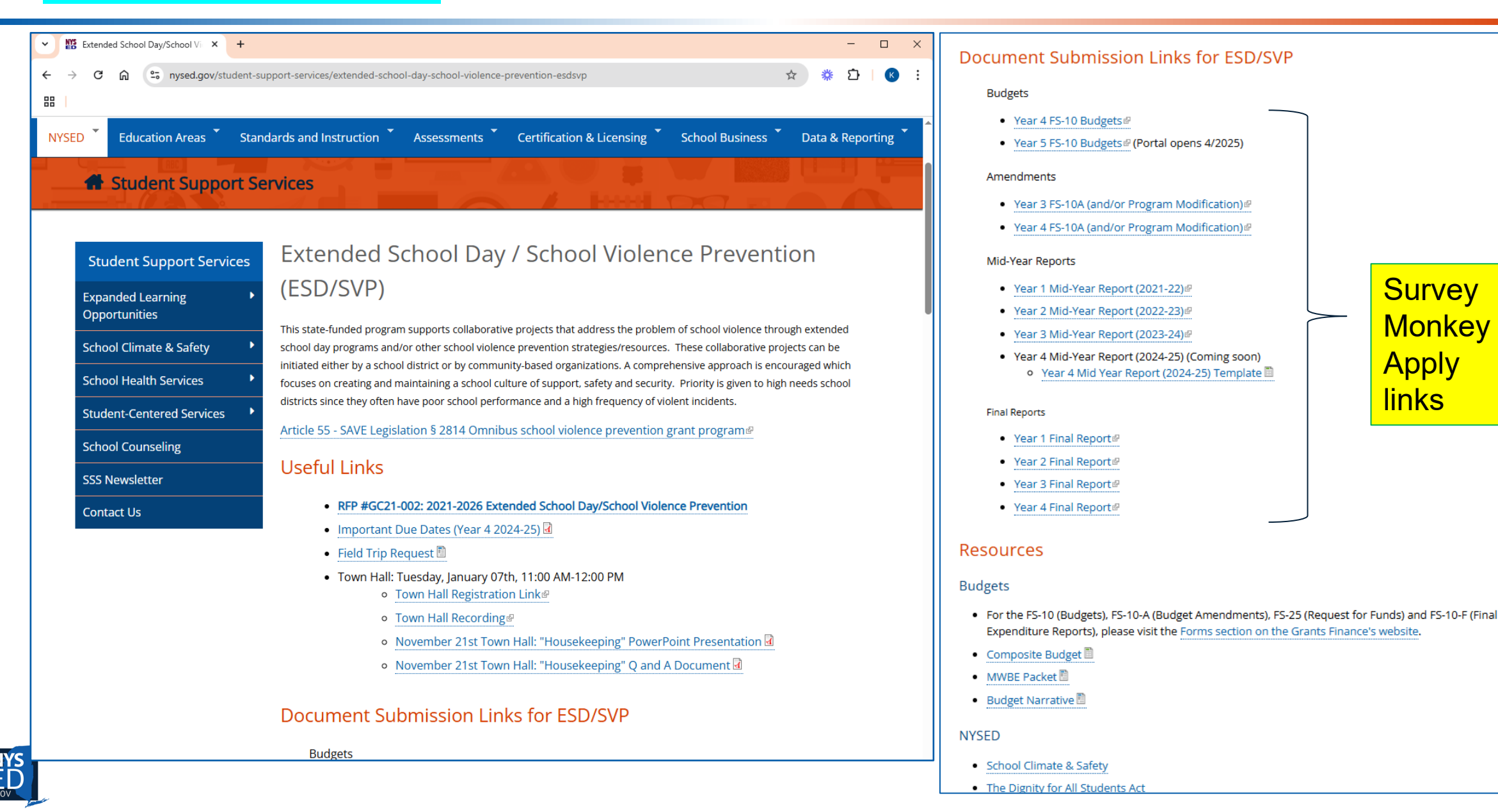

### Survey Monkey Apply links

6

## **ESD/SVP** Website

### NYSED

- School Climate & Safety
- The Dignity for All Students Act
- NYS Center for School Safety 🖗
- Social Emotional Learning
- Grants Finance Forms
- Grants Finance Guidance and Information

### USDOE

National Center on Safe Supportive Learning Environments IP

### Additional Links

• Afterschool Pathfinder Is a career-building website for New Yorkers who work with and inspire youth.

### **Grant Recipients**

- Round 4 (2021-26) ESD/SVP Grant Recipients 🕢
  - Target Enrollment Numbers
- Round 3 (2016-21) ESD/SVP Grant Recipients 🖥
- Round 2 (2011-16) ESD/SVP Grant Recipients 🗹
- Round 1 (2010-11) ESD/SVP Grant Recipients 🖥

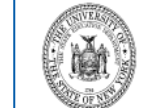

THE STATE EDUCATION DEPARTMENT / THE UNIVERSITY OF THE STATE OF NEW YORK / ALBANY, NY 12234

OFFICE OF STUDENT SUPPORT SERVICES 89 Washington Avenue, Room 318-M EB Phone: (518) 486-6090; Fax: (518) 474-8299 E-mail: StudentSupportServices@nysed.gov; Web: www.p12.nysed.gov/sss

### Extended School Day/School Violence Prevention (ESD/SVP) Round 4 Awards Target Enrollment Numbers (as of 11/8/2024)

| Unique<br>Project<br>Number | Lead Agency                                                               | Annual<br>Funding<br>Amount | ESD<br>Students to<br>be Served | SVP<br>Students to<br>be Served | Total<br>Students to<br>be Served |
|-----------------------------|---------------------------------------------------------------------------|-----------------------------|---------------------------------|---------------------------------|-----------------------------------|
| 4001                        | Ausable Valley Central School District-<br>SVP Program Only               | \$312,064                   |                                 | 1113                            | 1113                              |
| 4002                        | Batavia City School District: John<br>Kennedy, Batavia Middle and Batavia | \$350,000                   | 230                             | 1942                            | 2172                              |
| 4003                        | Boquet Valley Central School District                                     | \$320,000                   | 200                             |                                 | 200                               |
| 4004                        | Brentwood Union Free School District -<br>Elementary                      | \$124,345                   | 80                              |                                 | 80                                |
| 4005                        | City School District of Albany                                            | \$348,800                   | 218                             |                                 | 218                               |
| 4006                        | Dundee Central School District - Dundee<br>Site                           | \$350,000                   | 275                             |                                 | 275                               |
| 4007                        | Dundee Central School District - Penn<br>Yan Site                         | \$350,000                   | 400                             |                                 | 400                               |
| 4008                        | Elmira CSD APEX Consortium                                                | \$350,000                   | 220                             |                                 | 220                               |
| 4009                        | Fulton City School District                                               | \$294,440                   | 500                             |                                 | 500                               |
| 4011                        | Lyons Central School District ESD<br>Application                          | \$350,000                   | 220                             |                                 | 220                               |
| 4012                        | Monticello CSD - Robert Kaiser MS and<br>Monticello HS                    | \$340,000                   |                                 | 1575                            | 1575                              |
| 4013                        | Newark Central School District                                            | \$350,000                   | 220                             |                                 | 220                               |
| 4014                        | Niagara Falls ESD                                                         | \$350,000                   | 219                             |                                 | 219                               |

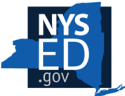

## **21st CCLC Website**

| 21stCCLC Fiscal                                                                                                    |                                                                                            |                                                | Expanded Learning Opportunities            |
|----------------------------------------------------------------------------------------------------|--------------------------------------------------------------------------------------------|------------------------------------------------|--------------------------------------------|
| Amendments: All Program Modifications and Budget Amendments must now be submitted through the Survey Monkey Apply (SMA)<br>Portal                                                                                                    |                                                                                            |                                                | 21st Century Community Learning<br>Centers |
| • Budget Amendment Fact Sheet 🗟 (Updated Ma                                                                                                    | arch 2025)                                                                                 |                                                | Archive                                    |
| Program Modifications and Budget Amendment                                                                                                    | nts Submissions on SMA Technical Sheet 🛃 (New July 2023)                                   |                                                | Award Recipients                           |
| <ul> <li>Program Modification Fact Sheet d (Updated N</li> </ul>                                                                                                    | March 2025)                                                                                |                                                | Fiscal                                     |
| Program Modification Request Form      (Update                                                                                                    | ed July 2023)                                                                              |                                                | Laws, Regulations, and Guidance            |
| Budget Narrative 🖺 (Updated March 2025)                                                                                                    | Financial Management and Allowability Fact Sheet 🗟 (i.e. Allowable                         | and Unallowable Costs) <i>Note: NYSED crea</i> | Pre-screened External Organizations        |
| Composite Budget 🛅 (updated February 2025)                                                                                                    | reminder of requirements under the current RFP and updated Edu                             | ication Department General Administrative      | Program Evaluation                         |
| Conference Materials                                                                                                    | Fiscal Flowchart d (updated September 2024) Note: This chart will processed through NYSED. | help subgrantees understand how 21st CC        | Program Modifications                      |
| <ul> <li>2024 Fall Handout d</li> </ul>                                                                                                    | Fiscal Policies and Procedures Template 🖺 (October 2022)                                   |                                                | Program Resources                          |
| • 2024 Spring: Fiscal Presentation 🗹                                                                                                    | Fiscal Webinar O & A 🖉 🖺 (September 2022)                                                  |                                                | Project Management                         |
| • 2023 Fall: Budget Amendments and more! & d                                                                                                    |                                                                                            |                                                | Site Monitoring Visits                     |
| <ul> <li>2023 Spring Handout: What, Which, When, When, W</li></ul> | • MWBE Documents 🖹 (updated July 2022)                                                     |                                                | Technical Assistance Resource<br>Centers   |
| - 2025 Spring, mullect Cost Calculation hip shee                                                                                                    | <ul> <li>MWBE Compliance Checklist d (updated July 2022)</li> </ul>                        |                                                | Templates                                  |
|                                                                                                    | • MWBE Compliance Report for Grants (M/WBE 104G) Dote:                                     | Due July 31st annually                         |                                            |

For other fiscal documents, such as the FS-10 (Budgets), FS-10-A (Budget Amendments), FS-25 (Request for Funds) and FS-10-F (Final Expenditure Reports), please visit the Forms section on the Grants Finance's website.

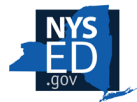

## **21st CCLC Website**

### **Student Support Services Expanded Learning Opportunities** 21st Century Community Learning Archive Award Recipients Fiscal Laws, Regulations, and Guidance Pre-screened External Organizations Program Evaluation **Program Modifications Program Resources** Project Management Site Monitoring Visits Technical Assistance Resource Centers

### 21stCCLC Award Recipients

### **Current Recipients**

- Round 8 21st Century Community Learning Center Grant Awards (PDF) (updated 7/14/23)
   Round 8 21st CCLC Grant Awards (Excel) (updated 7/14/23)
- Round 8 21st CCLC Participant Target Enrollment 2024-25 (updated 7/9/24)
   Target Enrollment for 2023-24 Budget Reductions (updated 4/8/24)

### **Past Recipients**

- Round 1 21st Century Community Learning Center Grant Awards d
- Round 2 21st Century Community Learning Center Grant Awards d
- Round 3 21st Century Community Learning Center Grant Awards
- Round 4 21st Century Community Learning Center Grant Awards
- Round 5 21st Century Community Learning Center Grant Awards
- Round 5B 21st Century Community Learning Center Grant Awards
- Round 6 21st Century Community Learning Center Grant Awards d
- Round 7 21st Century Community Learning Center Grant Awards 
   Round 7- NYS 21st CCLC Final Participant Target Enrollment (as of 2/11/2)

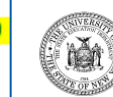

THE STATE EDUCATION DEPARTMENT / THE UNIVERSITY OF THE STATE OF NEW YORK / ALBANY, NY 12234

OFFICE OF STUDENT SUPPORT SERVICES 89 Washington Avenue, Room 318-M EB:: Phone: (518) 486-6090; Fax: (518) 474-8299 E-mail: StudentSupportServices@nysed.gov, Web: www.p12.nysed.gov/sss

### 21st Century Community Learning Centers- Round 8/8A Awards Target Enrollment Numbers (as of 07/9/2024)

| Unique Project<br>Number | Region | Lead Agency<br>* indicates For-Profit    | Annual Funding<br>Amount | Total<br>Students to<br>be Served |
|--------------------------|--------|------------------------------------------|--------------------------|-----------------------------------|
| 8001                     | ROS    | Andover Central School                   | \$262,500                | 12                                |
| 8002                     | ROS    | Ausable Valley Central School District   | \$1,200,000              | 650                               |
| 8003                     | ROS    | Bridgehampton Union Free School District | \$438,900                | 209                               |
| 8004                     | ROS    | Charlotte Valley Central School          | \$777,000                | 370                               |
| 8005                     | ROS    | City School District of Albany           | \$1,200,000              | 600                               |
| 8006                     | ROS    | Elmira City School District              | \$1,200,000              | 57                                |
| 8007                     | ROS    | Fallsburg Central School District        | \$945,000                | 45                                |
| 8008                     | ROS    | Freeport Union Free School District      | \$1,200,000              | 60                                |
| 8009                     | ROS    | Geneva City School District              | \$1,094,381              | 70                                |
| 8010                     | ROS    | Green Island Union Free School District  | \$378,000                | 18                                |
| 8011                     | ROS    | Groton Central School District           | \$484,011                | 30                                |
| 8012                     | ROS    | Hempstead Union Free School District     | \$1,200,000              | 57                                |
| 8013                     | ROS    | Ithaca City School District              | \$416,971                | 25                                |
| 8014                     | ROS    | Jamestown City School District           | \$475,000                | 25                                |
| 8015                     | ROS    | Lackawanna City School District          | \$692,926                | 33                                |
| 8016                     | ROS    | Lansingburgh Central School District     | \$400,000                | 20                                |
| 8017                     | ROS    | Little Flower Union Free School District | \$230,984                | 11                                |
| 8018                     | ROS    | Lyons Central School                     | \$556,500                | 26                                |
| 8019                     | ROS    | Morris Central School                    | \$735,000                | 35                                |
| 8020                     | ROS    | Newark Central School District           | \$1,068,093              | 50                                |
| 8021                     | ROS    | Newburgh Enlarged City School District   | \$1,189,052              | 75                                |
| 8022                     | ROS    | Niagara Falls City School District       | \$826,702                | 40                                |
| 8023                     | ROS    | North Syracuse Central School District   | \$942,078                | 56                                |
| 8024                     | NYC    | NYC DOE 01                               | \$1,200,000              | 57                                |
| 8025                     | NYC    | NYC DOE 02                               | \$1,200,000              | 57                                |
| 8026                     | NYC    | NYC DOE 03                               | \$949,200                | 45                                |

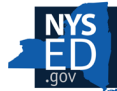

### **Grants Finance**

Reports

Forms

Guidance and Information

**Contact Grants** Finance

Report Waste, Fraud and Abuse

SED Employees Only

| NYSED / Grants Finance / Forms                                                                                                    |                                                                                                    |
|----------------------------------------------------------------------------------------------------|----------------------------------------------------------------------------------------------------|
| Forms                                                                                                    |                                                                                                    |
| <ul> <li>Budgets</li> <li>FS-10 in Excel  (124 KB) - reconmacros</li> <li>FS-10 in Word  (90 KB)   FS-10</li> <li>Budget Amendments</li> <li>Certain types of changes to a projeting the grantee to request prior approximate Department. Use the FS-10-A form the office responsible for the grant</li> <li>FS-10-A in Excel  (41 KB) - recoenable macros</li> <li>FS-10-A in Word (47 KB)   FS-1</li> </ul> | Requests for Funds Use an FS-25 to request funds from an approved grant. The amount of funds requested at any one time may only include actual expenditures to date plus, where allowed, anticipated expenditures for the next month. FS-25 in Excel      (49 KB) - recommended; please enable macros FS-25 in Word      (43 KB)   FS-25 in .pdf      (147 KB) Final Expenditure Reports FS-10-F Long Form in Excel      (128 KB) - recommended; please enable macros |
|                                                                                                    | FS-10-F Long Form in Word 🗐 (120 KB)   FS-10-F Long                                                                                                    |

Form in <u>.pdf</u> 🔁 (79 KB)

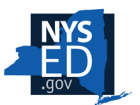

Ţ

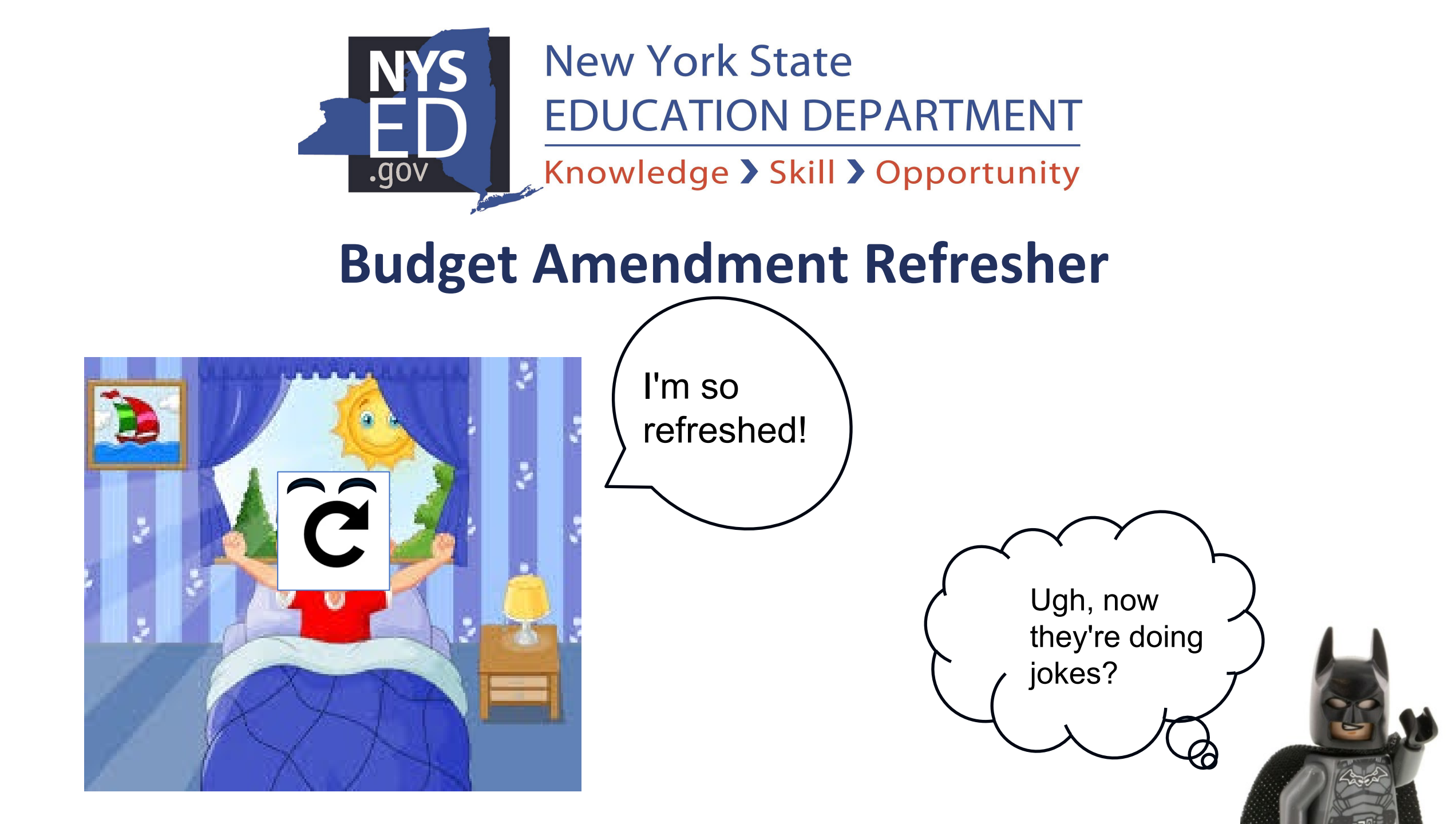

### Need only be submitted for budget changes that require prior approval as follows:

- •Any increase/decrease in the total budget amount (i.e. partial-to-full award, fixing an indirect cost error, budget reduction)
- •Personnel positions, number and type
- •Any increase in a budget subtotal (professional salaries, purchased services, travel, etc.) by more than 10 percent or \$1,000, whichever is greater
- •Equipment items having a unit value of \$5,000 or more, number and type
- Minor remodeling

21st CCLC: April 15th

### Due dates

## **FS-10A: Budget Amendment**

Ę

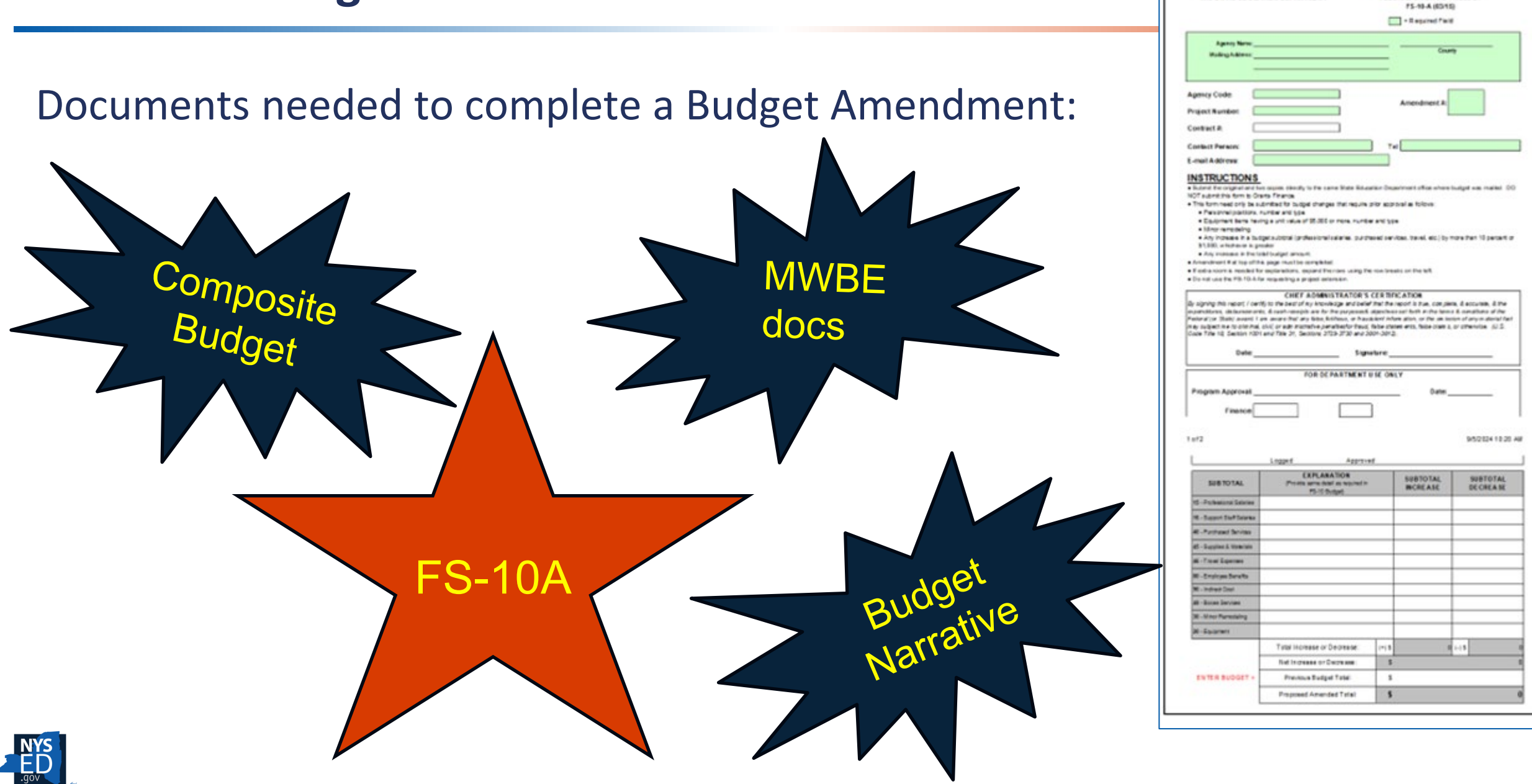

FS-10-A

The University of the State of New York THE STATE EDUCATION DEPARTMENT PROPOSED AMENDMENT FOR A

FEDERAL OR STATE PROJECT

## **FS-10A: Budget Amendment**

## Include more detail on the narrative than what's on the FS-10A. Subtotal columns can only have one amount in them.

| SUBTOTAL                    | EXPLANATION<br>(Provide same detail as required in<br>FS-10 Budget)                             | SUBTOTAL<br>INCREASE | SUBTOTAL<br>DECREASE |
|-----------------------------|-------------------------------------------------------------------------------------------------|----------------------|----------------------|
| 15 - Professional Salaries  |                                                                                                 |                      |                      |
| 16 - Support Staff Salaries |                                                                                                 |                      |                      |
| 40 - Purchased Services     | Add Art Studio 50 students x \$40 = \$2,000<br>Increase YMCA 9,500<br>Decrease Kids Space 2,250 | \$9,250              |                      |

**FS-10A** 

**Budget Narrative** 

EXPLANATION (Provide same detail as required in FS-10 Budget)

Increase funds in Code 40 to add new vendor, Art Studio, to provide additional pottery programming due to student interest. Increase funds to YMCA to provide additional teacher 2 days a week. Decrease contract with Kids Space as they are providing 2 sports workshops instead of 3.

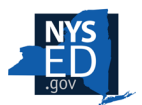

## **Allowable Costs**

Purchased items must be reasonable and necessary, and aligned with program goals and objectives. Allowable costs include, but are not limited to:

- Program supplies and materials
- Programming staff salary and benefits such as teachers and tutors
- Transportation costs for staff, students
- Program evaluation
- Field trips related to program goals (Field Trip Proposal Request must be completed for approval)
- T-shirts for safety purposes (i.e. to quickly identify participants while on a field trip)
- Rent and utilities (proportional)
- Limited food items may be purchased for special program activities such as cooking classes and field trips. (Program-related or while in travel status)

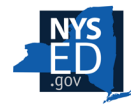

## **Allowable Costs**

When determining allowability, costs must follow the stricter requirement.

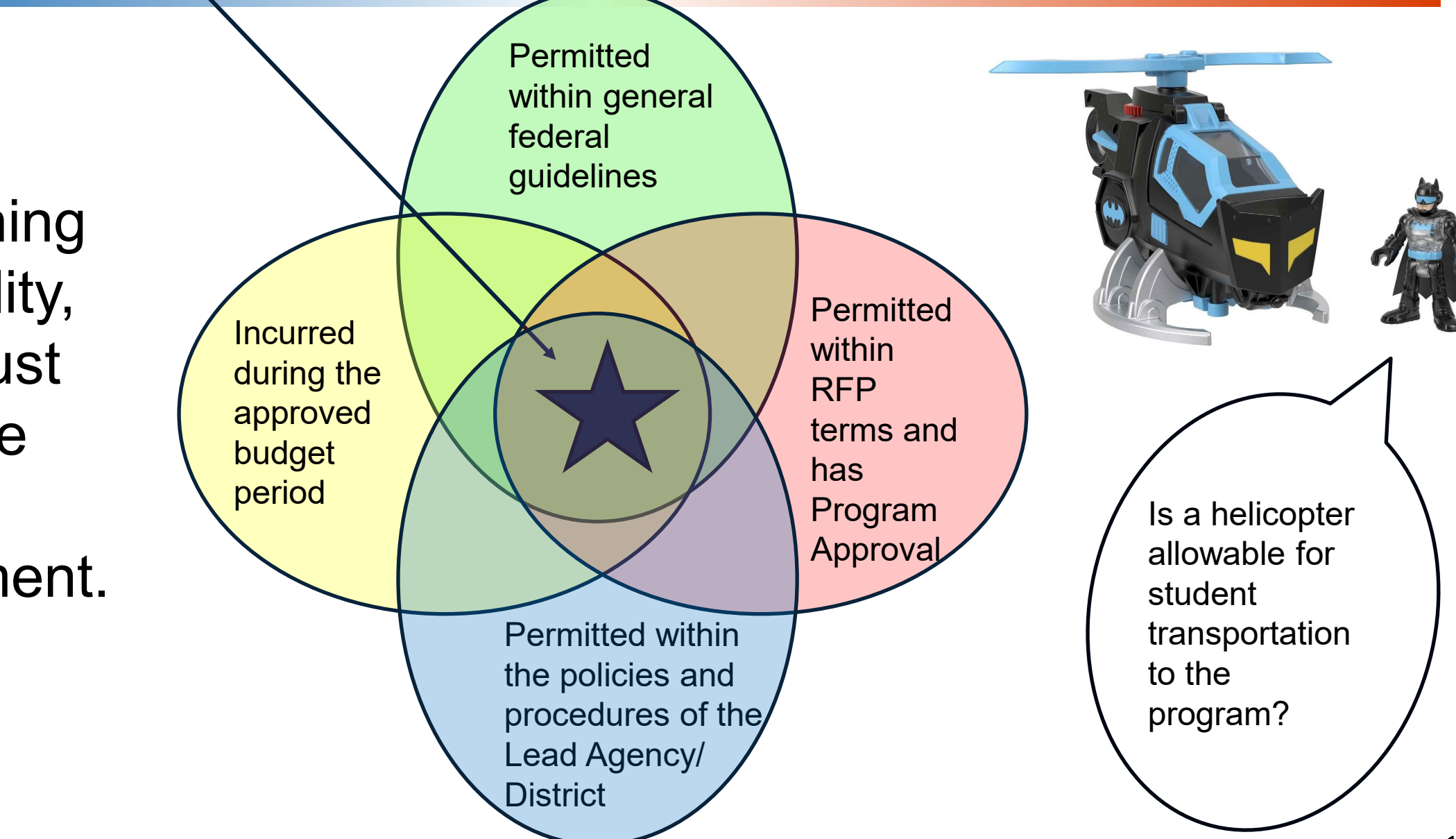

F

## **Unallowable Costs**

- Daily nutritional services and snacks
- Food or refreshments for staff meetings
- Rewards and incentives for participants, parents, and staff
  - Includes, but is not limited to, T-shirts, tickets to movies or shows, gift certificates, trophies, ribbons, medals, food items, field trips offered only to students achieving at a particular level (perfect attendance or high honors trips), any gifts intended to increase participation in the program
- Student participant stipends
- Staff/participant t-shirts or uniforms (except for safety)
- Major remodeling
- Purchasing a vehicle
- Costs of Entertainment
- (ESD/SVP specific) Purchasing, maintaining, or modifying facial recognition software, devices, etc.

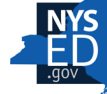

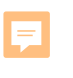

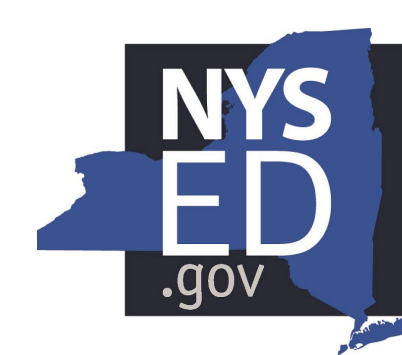

## New York State EDUCATION DEPARTMENT

Knowledge > Skill > Opportunity

Hi, I'm Ann Ual.

> There's no way those are your real names.

# **Annual Budgets**

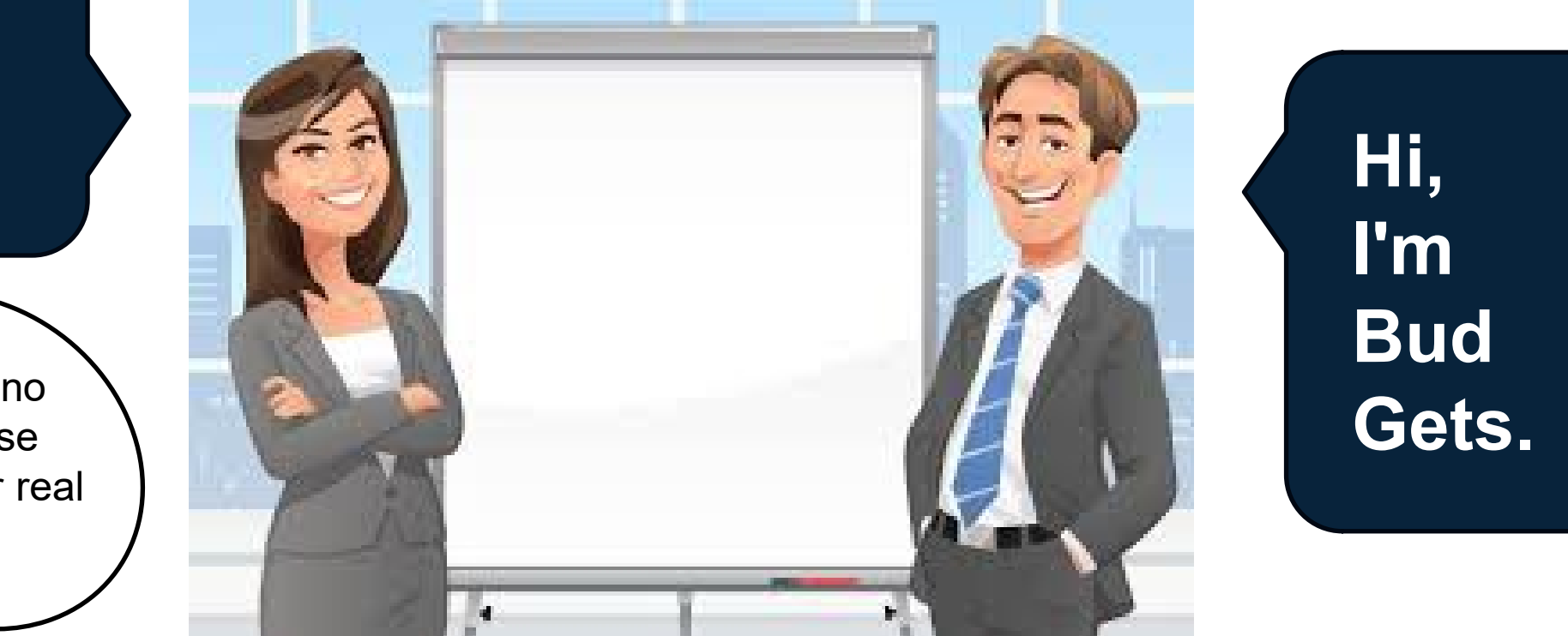

## **FS-10** Tips to Expedite Budget Approvals

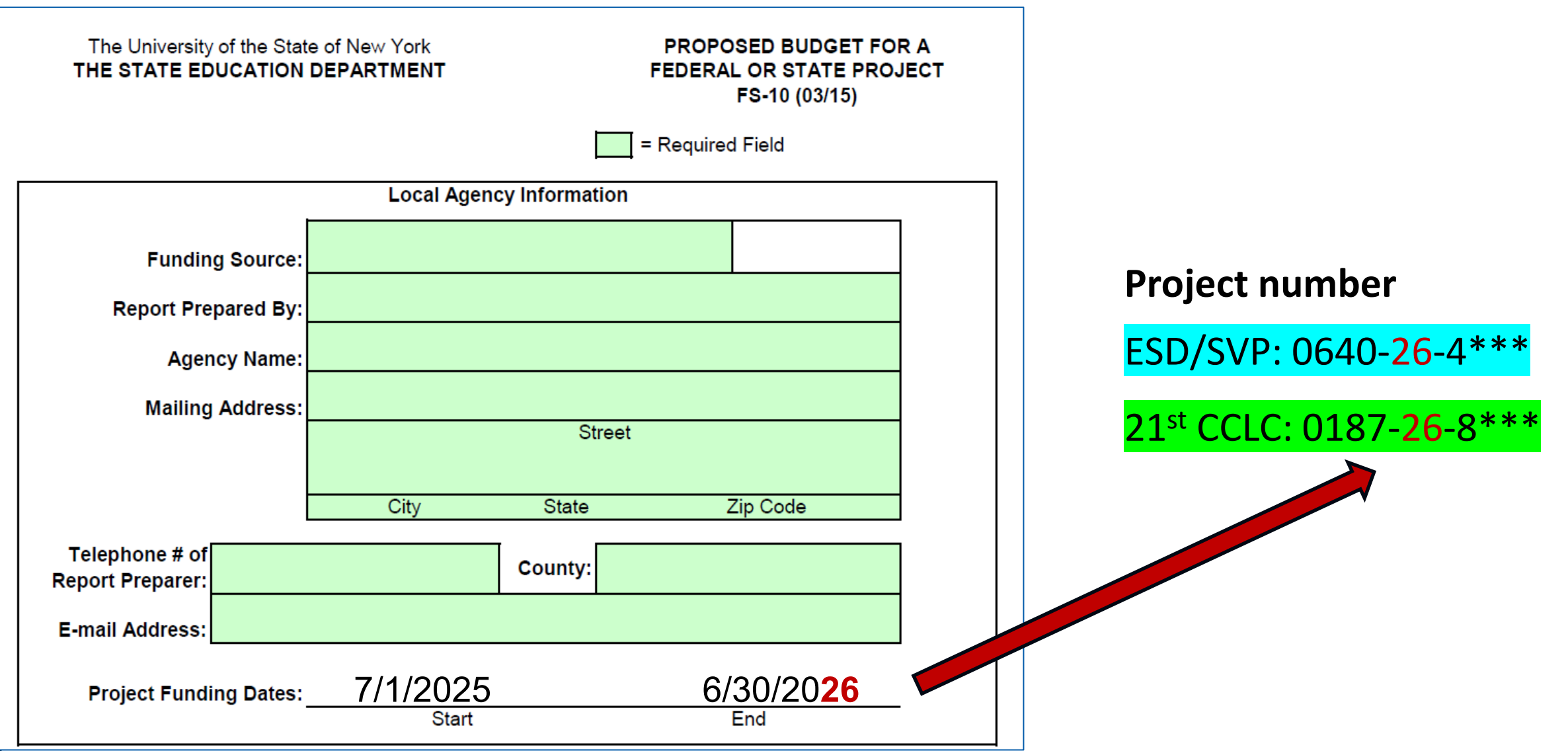

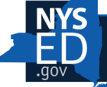

F

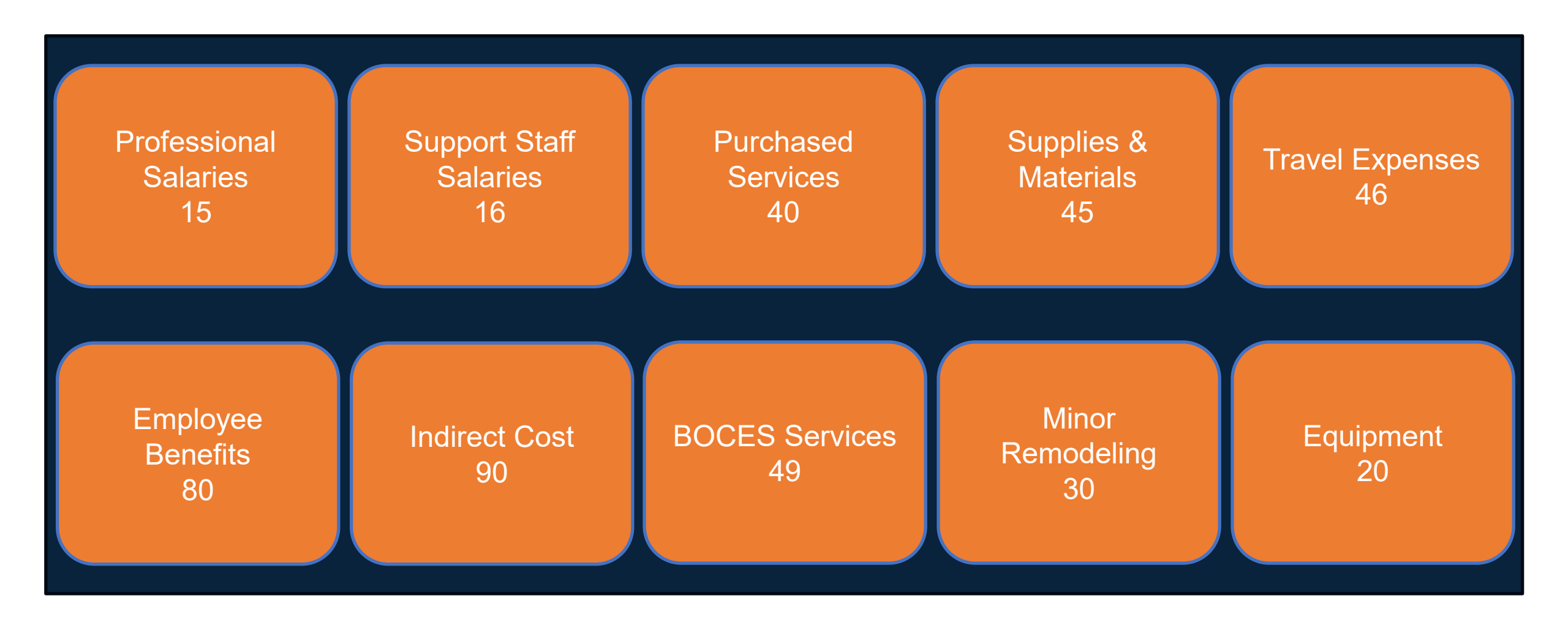

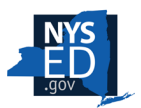

F

## **FS-10: Tips to Expedite Budget Approvals**

Excel is easier and faster for us to process!

Send editable, unlocked files – this makes for less back and forth and speeds approval

Do not send the budget summary page until NYSED requests it.

| SUBTOTAL                                                                                                    | CODE                                                                                                    | PROJECT COSTS                                                                                                    |                   |                     |
|----------------------------------------------------------------------------------------------------|----------------------------------------------------------------------------------------------------|----------------------------------------------------------------------------------------------------|-------------------|---------------------|
| ofessional Salaries                                                                                                    | 15                                                                                                    | 110020100010                                                                                                    | Agency Code:      |                     |
| upport Staff Salaries                                                                                                    | 16                                                                                                    |                                                                                                    |                   |                     |
| rchased Services                                                                                                    | 40                                                                                                    |                                                                                                    | Project #:        |                     |
| pplies and Materials                                                                                                    | 45                                                                                                    |                                                                                                    |                   |                     |
| avel Expenses                                                                                                    | 46                                                                                                    |                                                                                                    | Contract #:       |                     |
| mployee Benefits                                                                                                    | 80                                                                                                    |                                                                                                    |                   |                     |
| direct Cost                                                                                                    | 90                                                                                                    |                                                                                                    |                   |                     |
| OCES Services                                                                                                    | 49                                                                                                    |                                                                                                    | Agency Name:      |                     |
| linor Remodeling                                                                                                    | 30                                                                                                    |                                                                                                    |                   |                     |
| quipment                                                                                                    | 20                                                                                                    |                                                                                                    |                   |                     |
| Gran                                                                                                    | nd Total                                                                                                    | \$0                                                                                                    | FOR               | DEPARTMENT USE ONLY |
|                                                                                                    | TOR'S                                                                                                    | CERTIFICATION                                                                                                    | Funding Dates:    | From To             |
| By signing this report, I con<br>nowledge and belief that<br>nd accurate, and the exp<br>nd cash receipts are for                                                                                                    | ertify to th<br>t the repo<br>penditure<br>the purpo                                                                                                   | te best of my<br>rt is true, complete,<br>s, disbursements,<br>pses and objectives                                                                                                    | Program Approval: | _Date:              |
| y signing this report, I or<br>nowledge and belief that<br>nd accurate, and the exp<br>nd cash receipts are for<br>et forth in the terms and<br>tate) award. I am aware<br>audulent information, or<br>act, may subject me to or<br>enalties for fraud, false e<br>therwise. (U.S. Code Ti<br>1, Sections 3729-3730 a                              | ertify to the<br>the repo-<br>benditure<br>the purpo-<br>condition<br>that any<br>the omis<br>riminal, co<br>statement<br>the 18, Se<br>and 3801       | the best of my<br>rt is true, complete,<br>s, disbursements,<br>see and objectives<br>as of the Federal (or<br>false, ficitious, or<br>sion of any material<br>ivil, or administrative<br>ts, false claims, or<br>ection 1001 and Title<br>-3812).              | Program Approval: | Date:               |
| y signing this report, I of<br>nowledge and belief that<br>ind accurate, and the exi<br>ind cach receipts are for<br>ef forth in the terms and<br>itate) award. I am aware<br>raudulent information, or<br>eact, may subject me to ci<br>enalities for fraud, false of<br>therwise. (U.S. Code Ti<br>1, Sections 3729-3730 a<br><u>I I</u><br>Date | ertify to th<br>t the repo-<br>penditure<br>the purpo-<br>condition<br>that any<br>the omis<br>riminal, c<br>statemen<br>the 18, Se<br>and 3801<br>Sig | te beat of my<br>rt is true, complete,<br>a, disbursementa,<br>boses and objectives<br>is of the Federal (or<br>false, fictitious, or<br>sion of any material<br>ivil, or administrative<br>is, false claims, or<br>scition 1001 and Title<br>-3812).<br>nature | Program Approval: | Date:               |

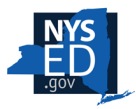

## **FS-10: Descriptions & Calculations**

| SALARIES FOR PROFESSIONAL STAFF                                                      |                         |                           |                |  |  |  |  |
|--------------------------------------------------------------------------------------|-------------------------|---------------------------|----------------|--|--|--|--|
|                                                                                      | Subtotal - Code 15      | \$89,000                  |                |  |  |  |  |
| Specific Position Title                                                              | Full-Time<br>Equivalent | Annualized Rate of<br>Pay | Project Salary |  |  |  |  |
| Program Director- (direct program<br>cost)                                           | 0.5                     | \$60,000                  | \$30,000       |  |  |  |  |
| Director of Curriculum (administrative Cost)                                         | 0.0429                  | \$116,000                 | \$5,000        |  |  |  |  |
| Program Staff-<br>3 blue room, 3 red<br>room 6 staff x \$25 x 12<br>hours x 30 weeks | 6 part-time             | \$9,000                   | \$54,000       |  |  |  |  |
|                                                                                      |                         |                           |                |  |  |  |  |
|                                                                                      |                         |                           |                |  |  |  |  |
|                                                                                      |                         |                           |                |  |  |  |  |

Make calculations as exact as possible. Add decimals!

The description in column 1 should complement the Budget Narrative's <u>detailed</u> description.

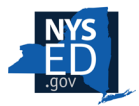

F

## **FS-10: Descriptions & Calculations**

|   | A                               | В                            | с                         | D              |   |  |  |
|---|---------------------------------|------------------------------|---------------------------|----------------|---|--|--|
| 1 | SALARIES FOR PROFESSIONAL STAFF |                              |                           |                |   |  |  |
| 2 |                                 |                              | Subtotal - Code 15        |                |   |  |  |
| 3 | Specific Position Title         | Full-Time<br>Equivalent      | Annualized Rate of<br>Pay | Project Salary |   |  |  |
| 4 | Executive Director              | 0.05                         | \$120,000                 | =B4*C4         | L |  |  |
| 5 | Program Director                | 1.00                         | \$50,000                  |                | e |  |  |
| 6 | Site Coordinators (2)           | 1.00                         | \$40,000                  |                | f |  |  |
| 7 | Education Liaison               | 1.00                         | \$21,000                  |                |   |  |  |
| 8 | Teachers/Instructors (15)       | 2 hrs x 4 days x<br>28 weeks | \$35/hour                 |                |   |  |  |
|   |                                 |                              |                           |                |   |  |  |

Let the excel work for you!

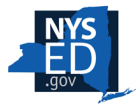

Ţ

## **FS-10: Descriptions & Calculations**

| PURCHASED SERVICES                                                            |                                                                     |                               |                      |  |  |  |
|-------------------------------------------------------------------------------|---------------------------------------------------------------------|-------------------------------|----------------------|--|--|--|
|                                                                               | -                                                                   | Subtotal - Code 40            | \$74,300             |  |  |  |
| Description of Item                                                           | Provider of Services                                                | Calculation of Cost           | Proposed Expenditure |  |  |  |
| Required External Program<br>Evaluation (MWBE)                                | LBP-Consulting Services                                             | 3% \$312,064<br>estimated     | \$9,300              |  |  |  |
| Afterschool SEL programming                                                   | Good Karma Yoga Studio,                                             | \$200 x 40<br>sessions        | \$8,000              |  |  |  |
| Crisis Intervention and Behavioral<br>Programming                             | ABC Co.                                                             | 50,000 per annual<br>contract | \$50,000             |  |  |  |
| Professional Development- to be<br>determined by staff need, could<br>include | First Aid by Red Cross,<br>Restorative Practices-<br>Justice Center | 2% of grant<br>of 350,000     | \$7,000              |  |  |  |
|                                                                               |                                                                     |                               |                      |  |  |  |

Do not leave empty spaces

Make calculation of cost column simple

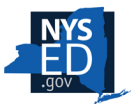

Ę

|              | INDIRECT COST                                                                                                    |  |
|--------------|----------------------------------------------------------------------------------------------------|--|
| A.           | Modified Direct Cost Base Sum of all preceding subtotals(codes 15, 16, 40, 45, 46, and 80 and excludes the portion of each subcontract exceeding \$25,000 and any flow through funds) **Manual Entry |  |
| В.           | Approved Restricted Indirect Cost Rate                                                                                                    |  |
| C.           | Subtotal - Code 90                                                                                                    |  |
|              | For your information, maximum direct cost base =                                                                                                    |  |
| To o<br>port | calculate Modified Direct Cost Base, reduce maximum direct cost base by the<br>ion of each subcontract exceeding \$25,000 and any flow through funds.                                                |  |
|              |                                                                                                    |  |

Indirect Costs that benefit more than one program.

Indirect Cost is an administrative cost.

- 21st CCLC has an Admin Cost cap of 10% of the total budget.
  - ESD/SVP has an Admin Cost cap of 5% of the total budget.

F

Indirect Cost Rates are announced by Grants Finance in early fall.

If you submit a budget in May, you may be waiting for approval and initial payment until September or October!

### 2024-25 year

School Districts: Vary BOCES: Vary CBOs: 2.7% Charter Schools: 2.7% FYI: If you submit a budget with your current indirect cost rate and it decreases for 25-26, Grants Finance will decrease your budget that amount and notify you via mail.

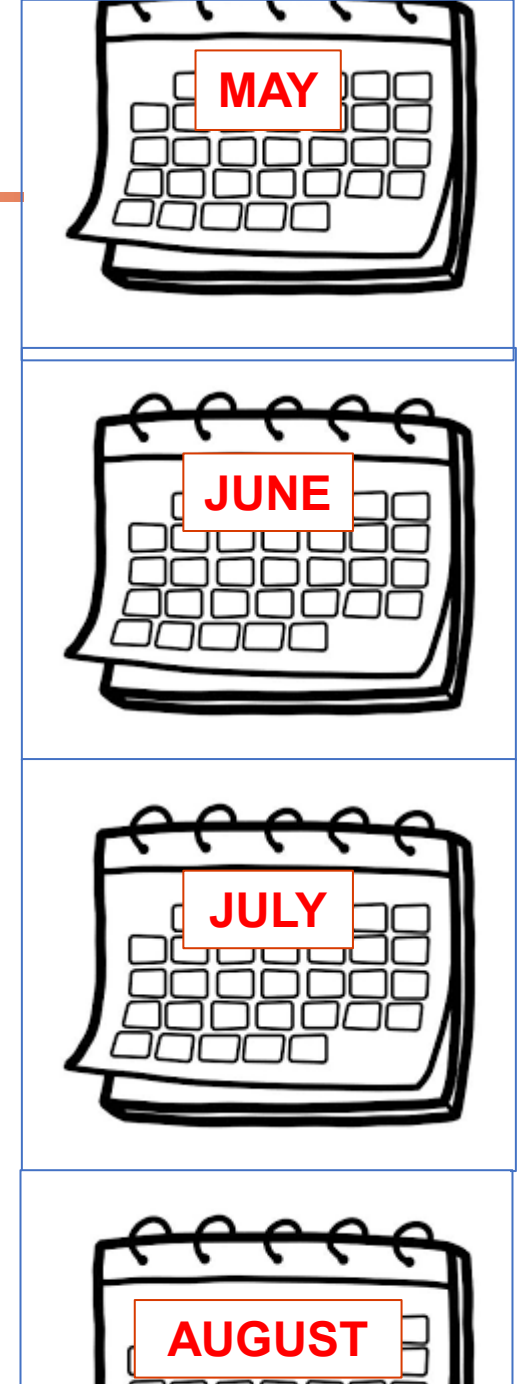

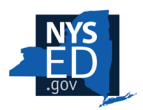

# **Budget Narrative**

Fill out the Program Information and Key Personnel charts **fully**.

Do not change the Position Titles listed.

Do not repeat what is on your FS-10 or FS-10A. **Expand upon them**.

### Describe IN DETAIL.

### ESD/SVP BUDGET NARRATIVE

### PROGRAM INFORMATION

| PROJECT #                 | 0640 - Year – 4xxx |      |        |
|---------------------------|--------------------|------|--------|
| PROGRAM NAME              |                    |      |        |
| DATE                      |                    |      |        |
| AWARD AMOUNT              | ESD:               | SVP: | TOTAL: |
| TARGET NUMBER OF STUDENTS | ESD:               | SVP: | TOTAL: |

### KEY PERSONNEL

Identify the required ESD/SVP personnel, their salary, and budget category.

| POSITION              | NAME<br>First, Last | FTE | Annualized Rate of<br>Pay and Salary | BUDGET<br>CATEGORY |
|-----------------------|---------------------|-----|--------------------------------------|--------------------|
| Program Director      |                     |     |                                      |                    |
| Independent Evaluator |                     |     |                                      |                    |

### Describe IN DETAIL how expenditures are:

- reasonable and necessary
- primarily targeted to the provision of direct services to students
- cost-effective and purposeful
- used to support program goals and objectives.

| BUDGET CATEGORY                   | DESCRIPTION OF ACTIVITES (MUSI Include desail and FS10) |
|-----------------------------------|---------------------------------------------------------|
| Code 15<br>Professional Salaries  | ESD/                                                    |
| Code 16<br>Support Staff Salaries |                                                         |
| Code 40<br>Purchased Services     |                                                         |
| Code 45<br>Supplies and Materials |                                                         |

Λ

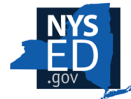

# **Budget Narrative**

# 21st CCLC has additional required personnel.

The 21st CCLC Budget Narrative also includes examples which may be helpful for both 21st CCLC and ESD/SVP programs.

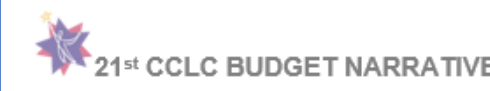

### PROGRAM INFORMATION

| PROJECT #                 | 0187 - Year - 8XXX |
|---------------------------|--------------------|
| PROGRAM NAME              |                    |
| DATE                      |                    |
| AWARD AMOUNT              |                    |
| TARGET NUMBER OF STUDENTS |                    |

### KEY PERSONNEL

Identify the required 21<sup>st</sup> CCLC personnel, their salary, and budget category. If the person does not receive payment from 21<sup>st</sup> CCLC funds and is "in-kind", please note that under Project Salary.

| POSITION                                                                                                    | NAME                            | FTE    | ANNUALIZED<br>RATE OF PAY | PROJECT SALARY | BUDGET<br>CATEGORY |  |  |  |  |
|----------------------------------------------------------------------------------------------------|---------------------------------|--------|---------------------------|----------------|--------------------|--|--|--|--|
| Example 1                                                                                                    | Jane Doe                        | 0.5    | 100,000                   | 50,000         | 15                 |  |  |  |  |
| Example 2                                                                                                    | John Doe                        | 0.2    | n/a                       | In-kind        | n/a                |  |  |  |  |
| Program Director                                                                                                    |                                 |        |                           |                |                    |  |  |  |  |
| Fiscal Manager                                                                                                    |                                 |        |                           |                |                    |  |  |  |  |
| Site Coordinator(s)                                                                                                    |                                 |        |                           |                |                    |  |  |  |  |
| Educational Liaison                                                                                                    |                                 |        |                           |                |                    |  |  |  |  |
| Local Evaluator                                                                                                    |                                 |        |                           |                |                    |  |  |  |  |
| Data Manager                                                                                                    |                                 |        |                           |                |                    |  |  |  |  |
| Describe IN DETAIL how expenditures are:<br>• reasonable and necessary<br>• primarily targeted to the provision of direct services to students<br>• cost-effective and purposeful<br>• used to support program goals and objectives.                                                                                                    |                                 |        |                           |                |                    |  |  |  |  |
| BUDGET CATEGOR                                                                                                    | PY DESCRIPTION OF J<br>FS-10-A) | ACTIVI | TES (Must include m       | ore than       | at or              |  |  |  |  |
| Example of Code 15 to show<br>how to update the budget<br>narrative for amendments.         5/15/24 These funds will be used to pay the program director, two sile Coordinators, and tele up its (one is the<br>educational liaison). Eight of the teachers are for afterschool enrichment, and two teachers are Saturday<br>enrichment.           9/27/24 FS-10A #001: Because we have removed our Saturday enrichment, the satures for the two<br>teachers previously assigned are being reduced, and the funds are moving to Purchased Services.           2/4/25 FS-10A #002: Our program is expanding to an additional site; therefore<br>coordinator and four teachers. |                                 |        |                           |                |                    |  |  |  |  |

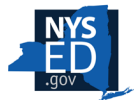

# **Budget Narrative**

Add information for each amendment and budget.

| BUDGET CATEGORY                             | DESCRIPTION OF ACTIVITIES (Must include more detail than the FS-10 or FS-10-A)                                                                                                    |
|---------------------------------------------|----------------------------------------------------------------------------------------------------|
| Example of Code 15<br>Professional Salaries | <ul> <li>YEAR 3<br/>5/15/24 These funds will be used to pay the program director, two site coordinators, and ten teachers (one is the educational liaison). Eight of the teachers are for afterschool enrichment, and two teachers are for Saturday enrichment.</li> <li>9/27/24 FS-10A #001: Because we have removed our Saturday enrichment the salaries for the two teachers previously assigned are being reduced, and the funds are moving to Purchased Services.</li> <li>2/4/25 FS-10A #002: Our program is expanding to an additional site; therefore we are adding a site coordinator and four teachers.</li> <li>YEAR 4<br/>5/15/25: Our program will continue as previously described. The funds will have a PD, three site coordinators, and twelve teachers. All teachers are for afterschool enrichment.</li> </ul> |

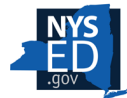

# **Composite Budget**

| Up | 21st CCLC ROUND 8 COMPOSITE BUDGET<br>Jpdated February 2025 |                |                        |                                           |                         |                    |                                                      |  |  |
|----|-------------------------------------------------------------|----------------|------------------------|-------------------------------------------|-------------------------|--------------------|------------------------------------------------------|--|--|
|    | Applicant Name                                              |                |                        | Project                                   | Number                  |                    |                                                      |  |  |
|    | (NYSED Use Only)<br>Applicant Number:                       |                | Column A               | Column B                                  | Column C                | Column D           | Column E                                             |  |  |
|    | Expenditure Category                                        | Budget<br>Code | FS-10 Budget<br>Amount | Direct<br>Service by<br>Lead<br>Applicant | Administrati<br>ve Cost | Evaluation<br>Cost | Planning and<br>Professional<br>Developmen<br>t Cost |  |  |
|    |                                                             |                |                        |                                           |                         |                    |                                                      |  |  |
| 1  | Professional Salaries                                       | 15             |                        |                                           |                         |                    |                                                      |  |  |
| 2  | Support Staff Salaries                                      | 16             |                        |                                           |                         |                    |                                                      |  |  |
| 3  | Purchased Services                                          | 40             |                        |                                           |                         |                    |                                                      |  |  |
| 4  | Supplies & Materials                                        | 45             |                        |                                           |                         |                    |                                                      |  |  |
| 5  | Travel E <b>z</b> penses                                    | 46             |                        |                                           |                         |                    |                                                      |  |  |
| 6  | Employee Benefits                                           | 80             |                        |                                           |                         |                    |                                                      |  |  |
| 7  | SUBTOTAL (of Lines<br>1-6)                                  |                | 0                      | 0                                         | 0                       | 0                  | 0                                                    |  |  |
| 8  | Indirect Cost                                               | 90             |                        |                                           | 0                       |                    |                                                      |  |  |
| 9  | BOCES Services                                              | 49             |                        |                                           |                         |                    |                                                      |  |  |
| 10 | Minor Remodeling                                            | 30             |                        |                                           |                         |                    |                                                      |  |  |
| 11 | Equipment                                                   | 20             |                        |                                           |                         |                    |                                                      |  |  |
| 12 | GRAND TOTAL<br>(Lines 7-11)                                 |                | 0                      | 0                                         | 0                       | 0                  | 0                                                    |  |  |
| 13 | Total Students to be<br>Served                              |                |                        |                                           |                         |                    |                                                      |  |  |
| 14 | Cost Per Student"                                           |                | #DI¥/0!                |                                           |                         |                    |                                                      |  |  |
| 15 | Percentage of Budget                                        |                |                        | #DI¥/0!                                   | #DI¥/0!                 | #DI¥/0!            | #DI¥/0!                                              |  |  |

### Instructions:

Column A: Transfer and insert current year budget amount for the category from the F5-10 budget form. \*Line 13, Insert the total number of students to be served. This number is the <u>Target Enrollment number</u> for ich applia were awarded.

\*\*Line 14, Cost per student must not exceed \$2,100.

Column B: Insert amounts attributed to direct services provided by the lead applicant. At least 255

Column C: Insert amounts attributable to administrative expense. Not to exceed 10%. Column D: Insert evaluation expense. Not to exceed 8%, or 10% if evaluation contract includes evaluat

data management and reporting.

Column E: Insert Planning and Professional Development Expense. Not to exceed 5%.

EXTENDED SCHOOL DAY/SCHOOL VIOLENCE PREVENTION (ESD/SVP) COMPOSITE BUDGET
Updated March 2025
Round 4

Project Number

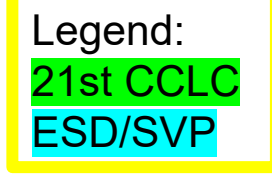

|     | (NYSED Uro Only)<br>Applicant Numbor: |                    | Column A                   | Caluma B                                  | Column C                | Caluma D            | Caluma E                                 |
|-----|---------------------------------------|--------------------|----------------------------|-------------------------------------------|-------------------------|---------------------|------------------------------------------|
|     | Budget Category                       | Budg<br>et<br>Code | FS- 10<br>Budget<br>Amount | Direct<br>Service<br>by Lead<br>Applicant | Administrati<br>ve Cost | Evaluatio<br>n Cost | Profession<br>al<br>Developme<br>nt Cost |
| 1   | Professional Salaries                 | 15                 | 0                          | 0                                         | 0                       |                     | 0                                        |
| 2   | Support Staff Salaries                | 16                 | 0                          | 0                                         | 0                       |                     | 0                                        |
| 3   | Purchased Services                    | 40                 | 0                          |                                           | 0                       | 0                   | 0                                        |
| 4   | Supplies & Materials                  | 45                 | 0                          | 0                                         | 0                       |                     | 0                                        |
| 5   | Travel Expenses                       | 46                 | 0                          | 0                                         | 0                       |                     | 0                                        |
| 6   | Employee Benefits                     | 80                 | 0                          | 0                                         | 0                       |                     | 0                                        |
| 7   | SUBTOTAL (of Lines 1-6)               |                    | 0                          | 0                                         | 0                       | 0                   | 0                                        |
| 8   | Indirect Cost                         | 90                 | 0                          |                                           | 0                       |                     |                                          |
| 9   | BOCES Services                        | 49                 | 0                          | 0                                         | 0                       | 0                   | 0                                        |
| 10  | Minor Remodeling                      | 30                 | 0                          | 0                                         | 0                       | 0                   | 0                                        |
| 11  | Equipment                             | 20                 | 0                          | 0                                         | 0                       | 0                   | 0                                        |
| 12  | GRAND TOTAL (Lines 7-11)              |                    | 0                          | 0                                         | 0                       | 0                   | 0                                        |
| 13A | Total ESD Students to be<br>Served    |                    | 0                          |                                           |                         |                     |                                          |
| 13B | Total SVP Students to be<br>Served    |                    | 0                          |                                           |                         |                     |                                          |
| 13C | Total Award Requested:                |                    | 0                          |                                           |                         |                     |                                          |
| 13D | Amount allocated to ESD               |                    | 0                          |                                           |                         |                     |                                          |
| 13E | Amount allocated to SVP               |                    | 0                          |                                           |                         |                     |                                          |
| 14  | ESD Cost Per Student**                |                    | #DI¥/0!                    |                                           |                         |                     |                                          |
| 15  | Percentage of Budget                  |                    |                            | #DI¥/0!                                   | #DI¥/0!                 | #DI¥/0!             | #DI¥/0!                                  |

### Instructions:

Applicant Hame

Column A: Insert year one budget amounts from the FS-10 budget form.

\*Lines 13A and 13B: Insert the total number of students to be served for ESD and SVP programs. These numbers come from the <u>Target Enrollment Number</u> for which applicants were awarded. \*\*Line 14: Cost per student must not exceed \$1,600. Applies only to ESD applications. Column B: Insert budget amounts attributed to direct services provided by the lead applicant. Must be at a Column C: Insert budget amounts for administrative cost. Must not to exceed 5% of annual budget. Column D: Insert budget amounts for evaluation cost. Must not to exceed 3% of annual budget.

Column E: Insert budget amounts for Professional Development cost. Must not to exceed 5% of annual budget

30

ED

# **Composite Budget - CAPS**

| Category                                    | 21st CCLC Cap                                                                                                    | ESD/SVP Cap      |
|---------------------------------------------|----------------------------------------------------------------------------------------------------|------------------|
| Direct Service by Lead<br>Applicant         | At least 25%                                                                                                    | At least 15%     |
| Administrative Cost                         | Not to exceed 10%                                                                                                    | Not to exceed 5% |
| Evaluation Cost                             | At least 6%. Not to<br>exceed 8%, or 10% if<br>evaluation contract<br>includes evaluator<br>responsible for data<br>management and<br>reporting | Not to exceed 3% |
| Planning and<br>Professional<br>Development | Not to exceed 5%                                                                                                    | Not to exceed 5% |

## **Composite Budget – Direct Service** <u>by Lead Applicant</u>

### Direct services can include:

- Salaries & benefits
- Program Supplies
- Travel-mileage
- Program Director
- Program space rental
- School usage fees

Direct Services ≠ Direct Services by Lead Applicant Composite Budget calculates how much YOU are doing in direct service, not your partners and vendors.

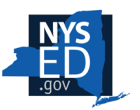

|   | (NYSED Use Only)<br>Applicant Number: |                 | Column A                   | Column B                                  |
|---|---------------------------------------|-----------------|----------------------------|-------------------------------------------|
|   | Budget Category                       | Budge<br>t Code | FS- 10<br>Budget<br>Amount | Direct<br>Service by<br>Lead<br>Applicant |
|   | Professional Salaries                 | 15              | 0                          | 0                                         |
|   | Support Staff Salaries                | 16              | 0                          | 0                                         |
|   | Purchased Services                    | 40              | 0                          |                                           |
|   | Supplies & Materials                  | 45              | 0                          | 0                                         |
|   | Travel Expenses                       | 46              | 0                          | 0                                         |
|   | Employee Benefits                     | 80              | 0                          | 0                                         |
|   | SUBTOTAL (of Lines 1-6)               |                 | 0                          | 0                                         |
|   | Indirect Cost                         | 90              | 0                          |                                           |
|   | BOCES Services                        | 49              | 0                          | 0                                         |
|   | Minor Remodeling                      | 30              | 0                          | 0                                         |
|   | Equipment                             | 20              | 0                          | 0                                         |
|   | GRAND TOTAL (Lines 7-11)              |                 | 0                          | 0                                         |
| L | Total ESD Students to be Served*      |                 | 0                          |                                           |
|   | Total SVP Students to be Served*      |                 | 0                          |                                           |
|   | Total Award Requested:                |                 | 0                          |                                           |
|   | Amount allocated to ESD program:      |                 | 0                          |                                           |
|   | Amount allocated to SVP program:      |                 | 0                          |                                           |
|   | ESD Cost Per Student**                |                 | #DIV/0!                    |                                           |
|   | Percentage of Budget                  |                 |                            | #DIV/0!                                   |

# **Composite Budget – Administrative Costs**

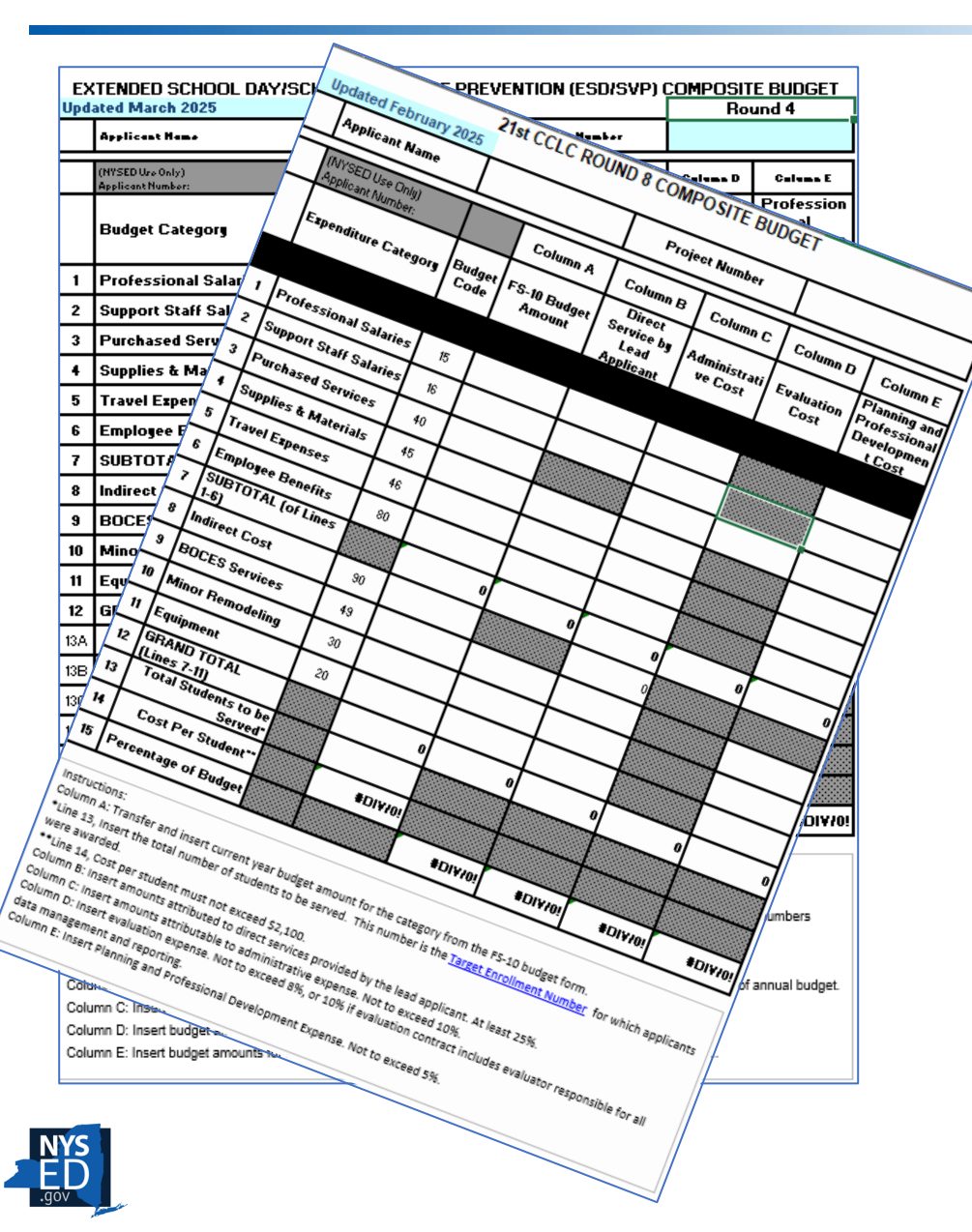

Administrative costs include costs for staff who <u>do not provide direct service</u> to participants, but whose cost can be identified and directly associated with the program.

### Examples:

- The cost of a principal who is required to remain in the building during program hours.
- Audit or fiscal employees (Fiscal managers, data managers, clerks, bookkeepers, etc.)
- Staff whose role is strictly oversight of program and staff (COO, Executive Directors, etc.)
- Indirect Costs

## **M/WBE: Overview**

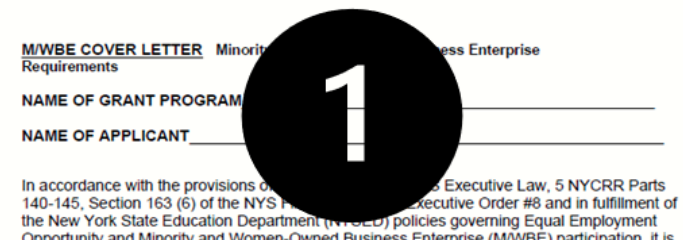

Opportunity and Minority and Women-Owned Business Enterprise (MWBE) participation, it is the intention of the New York State Education Department to provide real and substantial opportunities for certified Minority and Women-Owned Business Enterprises on all State contracts. It is with this intention that NYSED has assigned MWBE participation goals to this contract.

In an effort to promote and assist in the participation of certified MWBEs as subcontractors and suppliers on this project for the provision of services and materials, the bidder is required to comply with NYSED's participation goals through one of the three methods below. Please indicate which one of the following is included with the MWBE Documents Submission:

- Full Participation No Request for Waiver (PREFERRED)
- Partial Participation Partial Request for Waiver
- No Participation Request for Complete Waiver

| Signature/Date |                                                           |   |
|----------------|-----------------------------------------------------------|---|
|                |                                                           |   |
|                |                                                           |   |
| Typed or Print | d Name of Authorized Representative of the Firm           |   |
|                |                                                           |   |
| Typed or Print | d Title/Position of Authorized Representative of the Firm |   |
| //             |                                                           |   |
|                |                                                           | I |

### ATTACHMENT 9: M/WBE DOCUMENTS

M/WBE Goal Calculation Worksheet

Program Name:

Project #:

The M/WBE participation for this grant is 30% of each applicant's total discretionary non-personal service budget over the entire term of the grant. Discretionary non-personal service budget is defined as the total budget, excluding the sum of funds budgeted for direct personal services {i.e., professional and support staff salaria

for the lead, as well as Student Stipends /Tuition if these are allowable expenditures.

### For the purposes of the 21st CCLC grant, the salary and fringe benefit exclusion applies applicant as well as any approved partner organizations.

### Please complete the following table to determine the dollar amount of the M/WBE go year.

|     | Budget Category                                                                  | Amount budgeted for<br>items excluded from<br>M/WBE calculation |     |
|-----|----------------------------------------------------------------------------------|-----------------------------------------------------------------|-----|
| 1.  | Total Budget                                                                     |                                                                 |     |
| 2.  | Professional Salaries                                                            |                                                                 |     |
| 3.  | Support Staff Salaries                                                           |                                                                 |     |
| 4.  | Fringe Benefits                                                                  |                                                                 | him |
| 5.  | Partnership Costs (Salaries &<br>Fringe Benefits only; see form<br>on next page) |                                                                 |     |
| 6.  | Indirect Costs                                                                   |                                                                 |     |
| 7.  | Rent/Lease/Utilities                                                             |                                                                 |     |
| 8.  | Sum of lines 2, 3 ,4 ,5, 6 and 7                                                 |                                                                 |     |
| 9.  | Line 1 minus Line 8                                                              | a.m.m.a.m.a.m.s                                                 |     |
| 10. | M/WBE Goal percentage<br>(30%)                                                   |                                                                 |     |
| 11. | Line 9 multiplied by Line 10 =<br>M/WBE goal amount                              |                                                                 |     |

### EQUAL EMPLOYMENT OPPORTUNITY - STAFFING PLAN (Instructions on Page 2)

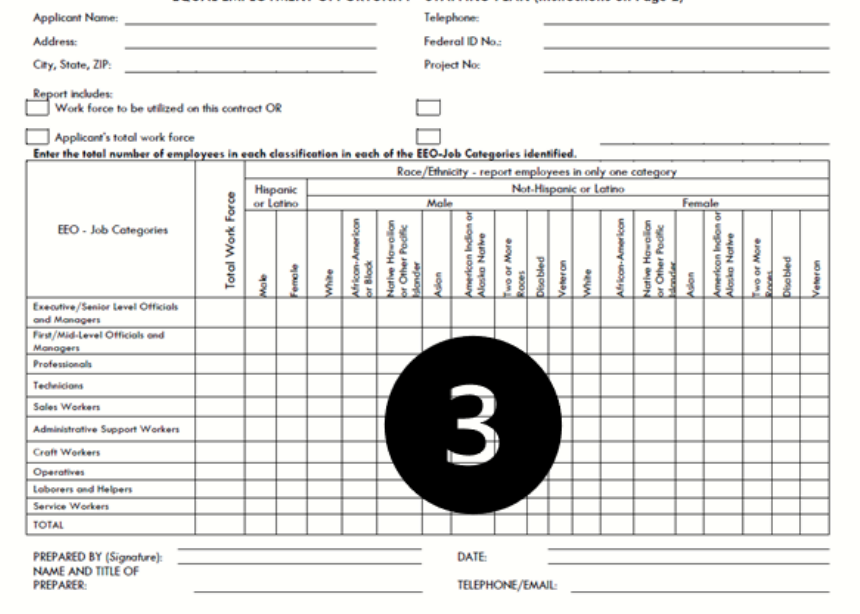

This form is only for use with the 21st CCLC program. It may not be used for any other grant program.

NYS ED .gov 10

## **M/WBE: Overview**

F

| NSTRUCTIONS: All bidders/applicants submitting respo<br>ubmit it as part of their proposal/application. The plan | M/WBE UTILIZA<br>onses to this procurement/project mu<br>must contain detailed description of | ATION PLAN<br>ust complete this M/WBE Utiliz<br>if the services to be provided l | ation Plan unless requesting a total waiver and<br>ay each Minority and/or Women-Owned Business |                                                                       |                                                                                    | 21st CCLC                                                             | Partnership Salary and                                                                                 | Fringe Ber                                                      | nefit Break                                                                  |
|----------------------------------------------------------------------------------------------------|-----------------------------------------------------------------------------------------------|----------------------------------------------------------------------------------|-------------------------------------------------------------------------------------------------|-----------------------------------------------------------------------|------------------------------------------------------------------------------------|-----------------------------------------------------------------------|----------------------------------------------------------------------------------------------------|-----------------------------------------------------------------|------------------------------------------------------------------------------|
| nterprise (M/WBE) identified by the bidder/applicant.                                                            |                                                                                               |                                                                                  |                                                                                                 |                                                                       |                                                                                    | Applicant Nar                                                         | ne.                                                                                                    | Project #                                                       |                                                                              |
| idder/Applicant's Name                                                                                           | Te                                                                                            | elephone/Email:                                                                  | /                                                                                               |                                                                       |                                                                                    | Applicational                                                         | ne                                                                                                    |                                                                 |                                                                              |
| ddress                                                                                                    | Fe                                                                                            | ederal ID No.:                                                                   |                                                                                                 |                                                                       |                                                                                    | For the purposes of the 21st                                          | t CCLC grant, the salary and fringe ben                                                                | efit exclusion app                                              | olies to the expenses of the                                                 |
| ity, State, ZIP                                                                                                  |                                                                                               | EP. No.:                                                                         |                                                                                                 |                                                                       |                                                                                    | lead applicant as well as any                                         | approved partner organizations. In o                                                                   | rder to approve th                                              | he exclusion of the                                                          |
| Certified M/WBE                                                                                                  | Cla<br>(chec)                                                                                 | Description of Wor<br>ybcontracts/Supplies/S                                     | rk Annual Dollar Value of<br>ervices) Subcontracts/Supplies/Services                            |                                                                       |                                                                                    | information is needed.                                                | x Fringe benefits only) on the M/WBE                                                                   | Goal Calculation                                                | worksheet, the following                                                     |
| NAME                                                                                                    |                                                                                               |                                                                                  |                                                                                                 |                                                                       |                                                                                    |                                                                       | DIDCIIACI                                                                                              |                                                                 |                                                                              |
| ADDRESS                                                                                                    |                                                                                               |                                                                                  |                                                                                                 |                                                                       |                                                                                    |                                                                       | PUKCHASE                                                                                               | DSERVICES                                                       |                                                                              |
| CITY, ST, ZIP                                                                                                    |                                                                                               |                                                                                  | •                                                                                               |                                                                       |                                                                                    | (Total dollar                                                         | Subtotal - Code 40                                                                                     | \$                                                              |                                                                              |
| PHONE/E-MAIL                                                                                                    |                                                                                               |                                                                                  | · · ·                                                                                           | ·                                                                     |                                                                                    | (Total dolla                                                          | Proposed Expenditure                                                                                   | Specific                                                        |                                                                              |
| FEDERAL ID No.                                                                                                   |                                                                                               | 1                                                                                |                                                                                                 |                                                                       |                                                                                    | Provider of Services                                                  | (Total dollar amount listed on original<br>FS-10)                                                      | Position<br>Title(s)                                            | Project Salary(ies) and Benefits                                             |
| NAME                                                                                                    | NYS ESD Certified                                                                             |                                                                                  | M/WBE SUBCO                                                                                     | CONTRACTORS AND SUPPLIERS NO                                          | TICE OF INTENT TO PARTICIPATE                                                      |                                                                       |                                                                                                    | The(5)                                                          |                                                                              |
| ADDRESS                                                                                                    | MBE                                                                                           |                                                                                  | INSTRUCTIONS: Part A of this form must be                                                       | e completed and signed by the Bidder/Appl                             | cant unless requesting a total waiver. Parts B & C of thi                          |                                                                       |                                                                                                    |                                                                 |                                                                              |
| CITY, ST, ZIP                                                                                                    | WBE                                                                                           |                                                                                  | MBE and/or WBE subcontractors/suppliers.                                                        | . The Bidder/Applicant must submit a separa                           | te M/WBE Notice of Intent to Participate form for each                             |                                                                       |                                                                                                    |                                                                 |                                                                              |
| PHONE/E-MAIL                                                                                                    |                                                                                               |                                                                                  | proposal application.                                                                           |                                                                       |                                                                                    |                                                                       |                                                                                                    |                                                                 |                                                                              |
| FEDERAL ID No.                                                                                                   |                                                                                               |                                                                                  | Ridder (Applicant Name)                                                                         |                                                                       | Federal ID No.                                                                     |                                                                       |                                                                                                    |                                                                 |                                                                              |
|                                                                                                    |                                                                                               |                                                                                  | bidder/Applican Name:                                                                           |                                                                       |                                                                                    |                                                                       |                                                                                                    |                                                                 |                                                                              |
| EPARED BT (Signature)                                                                                            |                                                                                               | DAII                                                                             | Address:                                                                                        |                                                                       | Phone No.:                                                                         |                                                                       |                                                                                                    |                                                                 |                                                                              |
| BMISSION OF THIS FORM CONSTITUTES THE BIDDER/APP<br>(S EXECUTIVE LAW, ARTICLE 15-1, 5 NYCRR PART 143 AN          | LICANT'S ACKNOWLEDGEMENT AND<br>ND THE ABOVE REFERENCE SOLICITAT                              | D AGREEMENT TO COMPLY WIT<br>TION. FAILURE TO SUBMIT CO                          | City                                                                                            | State Z                                                               | E-mail:                                                                            |                                                                       |                                                                                                    |                                                                 |                                                                              |
| ISULT IN A FINDING OF NONCOMPLIANCE AND/OR PROP                                                                  | POSAL/APPLICATION DISQUALIFICAT                                                               | TION.                                                                            |                                                                                                 |                                                                       |                                                                                    |                                                                       | PURCHASED SERV                                                                                         | ICFS WITH B                                                     | OCES                                                                         |
| AME AND TITLE OF PREPARER:                                                                                       |                                                                                               | REVIEWED BY                                                                      | Signature of Authorized Representative of Bi                                                    | Bidder / Applicant's Firm                                             | Type Name and Title of Authorized Represente                                       |                                                                       | I OKCHASLD SLKV                                                                                        | total - Code 49                                                 |                                                                              |
| (print or type)                                                                                                  |                                                                                               | UTILIZATION PLAN AP                                                              | -                                                                                               |                                                                       |                                                                                    |                                                                       | (Total dollar amount listed on o                                                                       | riginal FS-10)                                                  | \$                                                                           |
| LEPHONE/E-MAIL                                                                                                   |                                                                                               | NOTICE OF DEFICIENC                                                              | Date:                                                                                           |                                                                       |                                                                                    | Name of BOCES                                                         | Proposed Expenditure                                                                                   | Specific                                                        | Devicest Selevation) and Reports                                             |
|                                                                                                    |                                                                                               | NOTICE OF ACCEPTAR                                                               | PART B - THE UNDERSIGNED INTENDS                                                                | S TO PROVIDE SERVICES OR SUPPLIES                                     | IN CONNECTION WITH THE ABOVE PROCUREN                                              | Name of BOCES                                                         | original FS-10)                                                                                        | Title(s)                                                        | Project Salary(les) and Denemis                                              |
| WBE 100                                                                                                    |                                                                                               |                                                                                  | Name of M/WBE:                                                                                  |                                                                       | Federal ID No.:                                                                    |                                                                       |                                                                                                    |                                                                 |                                                                              |
|                                                                                                    |                                                                                               |                                                                                  | Address:                                                                                        |                                                                       | Phone No.:                                                                         |                                                                       |                                                                                                    |                                                                 |                                                                              |
|                                                                                                    |                                                                                               |                                                                                  | City, State, Zip Code                                                                           |                                                                       | E-mail:                                                                            |                                                                       |                                                                                                    |                                                                 |                                                                              |
|                                                                                                    |                                                                                               |                                                                                  | BRIEF DESCRIPTION OF SERVICES OR                                                                | SUPPLIES TO BE PERFORMED BY MBE                                       | OR WBE:                                                                            | Note: An individual<br>services described in<br>and implementation is | , agency, organization or other<br>the proposed program and is not<br>considered a vendor, not a parts | <i>entity that only</i><br>t involved in ov<br>ner. For the pur | provides products or<br>verall program planning<br>pose of this funding, the |
|                                                                                                    |                                                                                               |                                                                                  | DESIGNATION:_MBE Subcontractor_WBB                                                              | BE Subcontractor_MBE Supplier_WBE Sup                                 | plier                                                                              | required                                                              | independent evaluator must be                                                                          | a vendor, NOT                                                   | a partner.                                                                   |
|                                                                                                    |                                                                                               |                                                                                  | PART C - CERTIFICATION STATUS:                                                                  | :                                                                     |                                                                                    |                                                                       | (Please attach additional for                                                                          | ms as needed)                                                   |                                                                              |
|                                                                                                    |                                                                                               |                                                                                  | The undersigned is a certified M <sub>/</sub>                                                   | A/WBE by the New York State Division of M                             | inority and Women-Owned Business Development (MW                                   |                                                                       |                                                                                                    |                                                                 |                                                                              |
|                                                                                                    |                                                                                               |                                                                                  | THE UNDERSIGNED IS PREPARED TO P<br>THE BIDDER/APPLICANT CONDITIONE                             | PROVIDE SERVICES OR SUPPLIES AS I<br>ED UPON THE BIDDER/APPLICANT'S E | ESCRIBED ABOVE AND WILL ENTER INTO A FO<br>XECUTION OF A CONTRACT WITH THE NYS EDU | JCATION DEPARTMEN                                                     | r.                                                                                                    |                                                                 |                                                                              |
| 5                                                                                                    |                                                                                               |                                                                                  | The estimated dollar amount of the agreeme                                                      | nent \$                                                               | Signature of Authorized Representative of $M/WBE$                                  | Firm                                                                  |                                                                                                    |                                                                 |                                                                              |
|                                                                                                    |                                                                                               |                                                                                  | Date                                                                                            |                                                                       | Printed or Typed Name and Title of Authorized Rep                                  | resentative                                                           |                                                                                                    |                                                                 |                                                                              |
|                                                                                                    |                                                                                               |                                                                                  | M/WBE 102                                                                                       |                                                                       |                                                                                    |                                                                       |                                                                                                    |                                                                 |                                                                              |

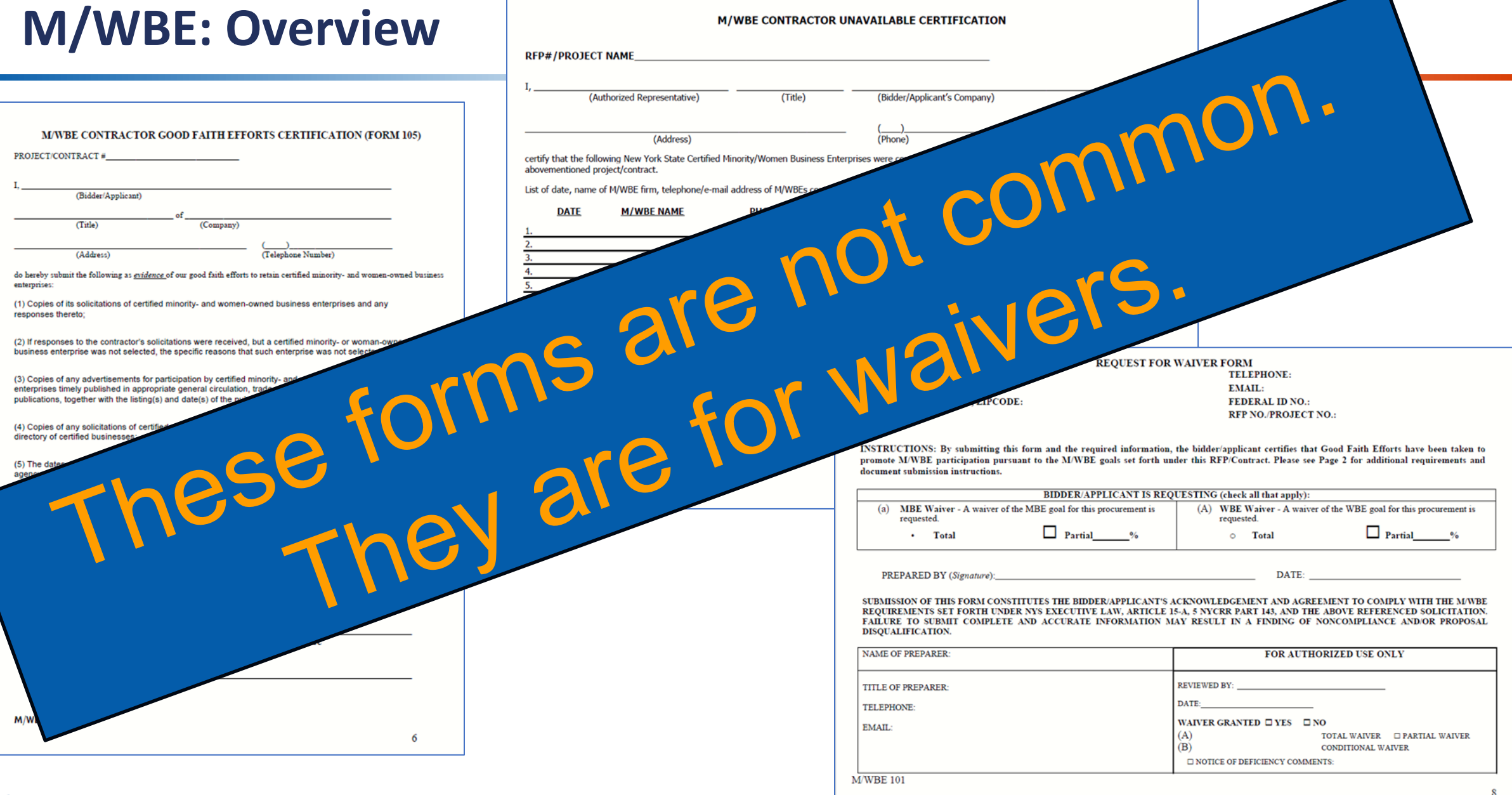

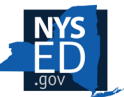

=

# M/WBE Goal Calculation Worksheet

RFP # au

Applica: The M/V

total and and sup are allow M/WBE

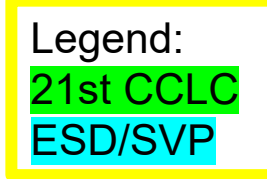

Student Support Services assists subgrantees with readying the MWBE paperwork for the folks who work for MWBE.

The MWBE goal is 30% of the applicant's total discretionary non-personal service budget for each year of the grant.

The calculator identifies the amount of your budget that is excluded from the M/WBE goal.

| d Title:<br>Name and                                                                       | M/WBE Docum<br><u>M/WBE Goal Calculatio</u><br>(This form should reflect curr<br>Project Number:                                                                                                    | ients<br><u>n Worksheet</u><br>rent budgetetals)                                                                                                    |        | ,                                          |                                                                                                    |                                                                   |                       |
|--------------------------------------------------------------------------------------------|----------------------------------------------------------------------------------------------------|----------------------------------------------------------------------------------------------------|--------|--------------------------------------------|----------------------------------------------------------------------------------------------------|-------------------------------------------------------------------|-----------------------|
| /BE particip<br>udget for e<br>ual budget,<br>ort staff sal<br>able expen<br>goal for this | ation for this grant is 30% of each app<br>ach year of the grant. Discretionary no<br>excluding the sum of funds budgeted<br>aries) and fringe benefits, as well as re<br>ditures. Please complete the following<br>grant application.<br>Budget Category | licant's start<br>for direct person<br>ent, lease, util and<br>table to determine the<br>budgeted for<br>items excluded<br>from M/WBE<br>calculation | Totals | as the<br>essional<br>if these<br>t of the | ;<br><u>M/WBE Goal Calculatio</u><br>(This form should reflect Roun<br>ry Community Learning Center<br>vation for this grant is 30% of each<br>deet over the entire term of the g | n <u>Worksheet</u><br>Id 8 budgeted costs<br>n applicant's torgan |                       |
| 1.                                                                                         | Total Budget                                                                                                    |                                                                                                    |        |                                            | the total budget, excluding the signal and support staff salaries) a                                                                                                    | um of funds budgeter of                                           |                       |
| 2.                                                                                         | Professional Salaries                                                                                                    |                                                                                                    |        |                                            | t costs, if these are allowable exp                                                                                                    | enditures. For the purpose                                        | s he 21 <sup>st</sup> |
| 3.                                                                                         | Support Staff Salaries                                                                                                    |                                                                                                    |        |                                            | any approved partner organizati                                                                                                    | ons. Please complete the f                                        | ollowing table        |
| 4.                                                                                         | Fringe Benefits                                                                                                    |                                                                                                    |        |                                            | pliar amount of the wy wor goal                                                                                                    | for this grant application.                                       |                       |
| 5.                                                                                         | Portion of Purchased<br>Services - CBO and Non -<br>Profit Partnerships (from<br>CBO and Non-Profit<br>Partnership Sheet)                                                                                                    |                                                                                                    |        |                                            | Category                                                                                                    | Amount budgeted for<br>items excluded from<br>M/WBE calculation   | Totals                |
| 6.                                                                                         | Indirect Costs                                                                                                    |                                                                                                    |        |                                            | onal Salaries                                                                                                    |                                                                   |                       |
| 7.                                                                                         | Rent/Lease/Utilities                                                                                                    |                                                                                                    |        |                                            | Staff Salaries                                                                                                    |                                                                   |                       |
| 8.                                                                                         | Sum of lines 2, 3 ,4 ,5, 6<br>and 7                                                                                                    | r<br>I                                                                                                    |        |                                            | enefits                                                                                                    |                                                                   |                       |
| 9.                                                                                         | Line 1 minus Line 8                                                                                                    |                                                                                                    |        |                                            | ship Costs (Salaries & Fringe                                                                                                    |                                                                   |                       |
| 10.                                                                                        | M/WBE Goal percentage<br>(30%)                                                                                                    |                                                                                                    | 0.30   |                                            | Costs                                                                                                    |                                                                   |                       |
| 11.                                                                                        | Line 9 multiplied by Line 10<br>=M/WBE goal amount                                                                                                    |                                                                                                    |        |                                            | ase/Utilities                                                                                                    |                                                                   |                       |
|                                                                                            |                                                                                                    |                                                                                                    | 0.     | Sum of                                     | ines 2, 3 ,4 ,5, 6 and 7                                                                                                    |                                                                   |                       |
|                                                                                            |                                                                                                    |                                                                                                    | 9.     | Line 1 n<br>Budget                         | ninus line 8 = Discretionary<br>Amount                                                                                                    |                                                                   |                       |
|                                                                                            |                                                                                                    |                                                                                                    | 10.    | M/WBE                                      | Goal percentage (30%)                                                                                                    |                                                                   |                       |
|                                                                                            |                                                                                                    |                                                                                                    | 11.    | Line 9 n<br>Goal An                        | nultiplied by Line 10 = MWBE<br>nount                                                                                                    |                                                                   |                       |

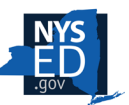

# M/WBE Goal Calculation Worksheet

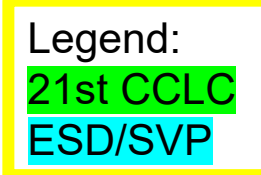

The amounts in rows 2, 3, 4, and 6 come directly from your FS-10.

Row 7 is for Rent, Lease, and Utilities. For ESD/SVP and 21st CCLC this row is often blank.

Row 5 comes from a Partnership form.

|     | Budget Category                                                                                                    | Amount<br>budgeted for<br>items excluded<br>from M/WBE<br>calculation | Totals |
|-----|----------------------------------------------------------------------------------------------------|-----------------------------------------------------------------------|--------|
| 1.  | Total Budget                                                                                                    |                                                                       |        |
| 2.  | Professional Salaries                                                                                                    | <u>Code 15</u>                                                        |        |
| 3.  | Support Staff Salaries                                                                                                    | <u>Code 16</u>                                                        |        |
| 4.  | Fringe Benefits                                                                                                    | <u>Code 18</u>                                                        |        |
| 5.  | Portion of Purchased<br>Services - CBO and Non -<br>Profit Partnerships (from<br>CBO and Non-Profit<br>Partnership Sheet) | <u>Partnership</u><br><u>Form</u>                                     |        |
| 6.  | Indirect Costs                                                                                                    | <u>Code 90</u>                                                        |        |
| 7.  | Rent/Lease/Utilities                                                                                                    | In Code 40                                                            |        |
| 8.  | Sum of lines 2, 3 ,4 ,5, 6<br>and 7                                                                                       |                                                                       |        |
| 9.  | Line 1 minus Line 8                                                                                                    |                                                                       |        |
| 10. | M/WBE Goal percentage<br>(30%)                                                                                            |                                                                       | 0.30   |
| 11. | Line 9 multiplied by Line 10<br>=M/WBE goal amount                                                                        |                                                                       |        |

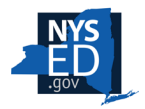

# **M/WBE Partnership Form**

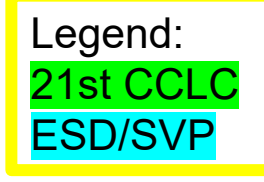

This form identifies a portion of your **Purchased Services** costs that are allowed to be excluded from your MWBE goal.

This is only for Partners, not Vendors.

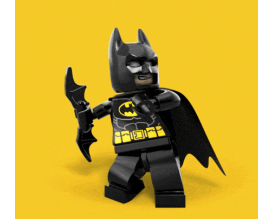

|                               | 21st CCLC P                                                                                                    | artnership Salary and                                                                                            | Fringe Ben                                                        | efit Breakdown                                                                                                    | Por                               | tion of Purchased S                                                                                      | ervices – CBO and Non-P                                                                                                    | Profit Partnersh                                                  | ip         |
|-------------------------------|----------------------------------------------------------------------------------------------------|----------------------------------------------------------------------------------------------------|-------------------------------------------------------------------|----------------------------------------------------------------------------------------------------|-----------------------------------|----------------------------------------------------------------------------------------------------|----------------------------------------------------------------------------------------------------|-------------------------------------------------------------------|------------|
|                               | Lead Applicant                                                                                                 | Name:                                                                                                    | _Project #                                                        |                                                                                                    | Appl                              | licant Name:                                                                                             | Projec                                                                                                    | :t #                                                              |            |
| For t<br>lead<br>Part<br>info | the purposes of the 21st C<br>applicant as well as any aj<br>nership Costs (Salaries & F<br>rmation is needed. | CLC grant, the salary and fringe ben<br>pproved partner organizations. In o<br>ringe Benefits only) on the M/WBE | efit exclusion appli<br>rder to approve the<br>Goal Calculation w | e exclusion of the orksheet, the following of the orksheet, the following of the orksheet of the orksheet of t | For the p<br>applies t<br>approve | purposes of the ESD/SVP grant, t<br>to the expenses of any approved<br>the exclusion of these costs on t | he Portion of Purchased Services – CBO a<br>consortium and partner organizations as<br>he M/WBE Goal Calculation worksheet, t | nd Non-Profit Partners<br>well as any no profi<br>the following i | p ei<br>Ds |
|                               |                                                                                                    | PURCHASE                                                                                                    | D SERVICES                                                        |                                                                                                    |                                   |                                                                                                    | PURCHASED SERVIC                                                                                                    | ES                                                                | 7          |
|                               | (Total dollar a                                                                                                | Subtotal - Code 40<br>mount listed on original FS-10)                                                            | \$                                                                |                                                                                                    |                                   | dollar amount listed                                                                                     | l on original FS-10)                                                                                                    | \$                                                                | <u>/</u>   |
|                               | Provider of Services                                                                                           | Proposed Expenditure<br>(Total dollar amount listed on original<br>ES-10)                                        | Specific<br>Position<br>Title(c)                                  | Project Salary(ies) and Benefits                                                                                                    |                                   | Provider of Services                                                                                     | Proposed Expenditure<br>(Total dollar amount listed on original FS-10)                                                        | Is there a signed<br>partnership agreement?                       | ? 1        |
|                               |                                                                                                    |                                                                                                    | 1106(5)                                                           |                                                                                                    |                                   |                                                                                                    |                                                                                                    |                                                                   |            |
|                               |                                                                                                    |                                                                                                    |                                                                   |                                                                                                    |                                   |                                                                                                    |                                                                                                    |                                                                   | T          |
|                               |                                                                                                    |                                                                                                    |                                                                   |                                                                                                    |                                   |                                                                                                    |                                                                                                    |                                                                   | ┢          |
|                               |                                                                                                    |                                                                                                    |                                                                   |                                                                                                    | 1                                 |                                                                                                    |                                                                                                    |                                                                   |            |
|                               | <u> </u>                                                                                                    |                                                                                                    |                                                                   |                                                                                                    | ]                                 |                                                                                                    |                                                                                                    |                                                                   |            |

| PURCHASED SERVICES WITH BOCES |                                                                           |                                     |   |  |  |  |  |
|-------------------------------|---------------------------------------------------------------------------|-------------------------------------|---|--|--|--|--|
|                               | Su<br>(Total dollar amount listed on o                                    | btotal - Code 49<br>priginal FS-10) | S |  |  |  |  |
| Name of BOCES                 | Proposed Expenditure<br>(Total dollar amount listed on<br>original FS-10) | Project Salary(ies) and Benefits    |   |  |  |  |  |
|                               |                                                                           |                                     |   |  |  |  |  |
|                               |                                                                           |                                     |   |  |  |  |  |

Note: An individual, agency, organization or other entity that only provides products or services described in the proposed program and is not involved in overall program planning and implementation is considered a vendor, not a partner. For the purpose of this funding, the required independent evaluator must be a vendor, NOT a partner.

(Please attach additional forms as needed)

| Ioses of the ESD/SVP grant, the Portion of Purchased Services – CBO and Non-Profit Partners exclusion<br>the expenses of any approved consortium and partner organizations as well as any the profit bs. To<br>exclusion of these costs on the M/WBE Goal Calculation worksheet, the following in the following of the provided the purchased Services PURCHASED SERVICES |                                                                        |                                             |                              |  |  |  |
|----------------------------------------------------------------------------------------------------|------------------------------------------------------------------------|---------------------------------------------|------------------------------|--|--|--|
| dollar amount listed (                                                                                                    | Subtotal - Code 40 (Total<br>on original FS-10)                        | s V                                         |                              |  |  |  |
| Provider of Services                                                                                                    | Proposed Expenditure<br>(Total dollar amount listed on original FS-10) | Is there a signed<br>partnership agreement? | Is this a<br>non-profit CBO? |  |  |  |
|                                                                                                    |                                                                        |                                             |                              |  |  |  |
|                                                                                                    |                                                                        |                                             |                              |  |  |  |
|                                                                                                    |                                                                        |                                             |                              |  |  |  |
|                                                                                                    |                                                                        |                                             |                              |  |  |  |

| PURCHASED SERVICES WITH BOCES |                                                                        |                                             |                                     |  |  |
|-------------------------------|------------------------------------------------------------------------|---------------------------------------------|-------------------------------------|--|--|
| dollar amount listed          | Subtotal - Code 49 (Total<br>on original FS-10)                        | \$                                          |                                     |  |  |
| Provider of Services          | Proposed Expenditure<br>(Total dollar amount listed on original FS-10) | Is there a signed<br>partnership agreement? | Is this a<br>Consortium<br>partner? |  |  |
|                               |                                                                        |                                             |                                     |  |  |
|                               |                                                                        |                                             |                                     |  |  |
|                               |                                                                        |                                             |                                     |  |  |
| L                             | 1                                                                      | 1                                           |                                     |  |  |

Note: An individual, agency, organization or other entity that only provides products or services described in the proposed program and is not involved in overall program planning and implementation is considered a vendor, not a partner (Please attach additional forms as needed)

# M/WBE Partnership Form

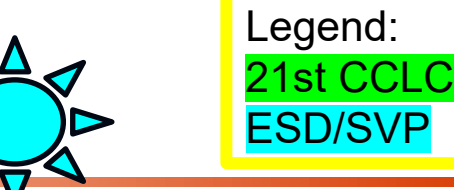

Is there a signed partnership agreement?

Purchased Services: Is this a non-profit CBO?

Purchased Services with BOCES: Is this a Consortium partner?

|                                                       | PURCHASED SERVIC                                                                                                    | ES                                                                                                    |                                                                           |
|-------------------------------------------------------|----------------------------------------------------------------------------------------------------|----------------------------------------------------------------------------------------------------|---------------------------------------------------------------------------|
| dollar amount listed                                  | Subtotal - Code 40 (Total<br>on original FS-10)                                                                                                    | \$                                                                                                    |                                                                           |
| Provider of Services                                  | Proposed Expenditure<br>(Total dollar amount listed on original FS-10)                                                                              | Is there a signed partnership agreement?                                                                                                    | Is this a<br>non-profit CBO?                                              |
|                                                       |                                                                                                    | If one or both are<br>organization is all<br>exclusion. Add to                                                                                                    | YES, the<br>owed as an<br>line 5.                                         |
|                                                       |                                                                                                    | If both are NO, the organizati<br>is not allowed as an exclusion<br>Do not add to line 5.                                                                                                    |                                                                           |
|                                                       |                                                                                                    |                                                                                                    |                                                                           |
| PU                                                    | URCHASED SERVICES WITH                                                                                                    | BOCES                                                                                                    |                                                                           |
| PU<br>dollar amount listed o                          | URCHASED SERVICES WITH<br>Subtotal - Code 49 (Total<br>on original FS-10)                                                                           | BOCES<br>\$                                                                                                    |                                                                           |
| PU<br>dollar amount listed o<br>Provider of Services  | URCHASED SERVICES WITH<br>Subtotal - Code 49 (Total<br>on original FS-10)<br>Proposed Expenditure<br>(Total dollar amount listed on original FS-10) | BOCES<br>\$<br>Is there a signed<br>partnership agreement?                                                                                                    | Is this a<br>Consortium<br>partner?                                       |
| PU<br>dollar amount listed of<br>Provider of Services | URCHASED SERVICES WITH<br>Subtotal - Code 49 (Total<br>on original FS-10)<br>Proposed Expenditure<br>(Total dollar amount listed on original FS-10) | BOCES         \$         Is there a signed partnership agreement?         If one or both are organization is all exclusion. Add to be added to be adde | Is this a<br>Consortium<br>partner?<br>YES, the<br>lowed as an<br>line 5. |

# M/WBE Goal Calculation Worksheet

If you are doing a budget amendment, make sure you update this form!

You may need updated Utilization Plans, Notice of Intent to Participate, or Waiver forms.

|     | Budget Category                                                                                                    | Amount<br>budgeted for<br>items excluded<br>from M/WBE<br>calculation | Totals |
|-----|----------------------------------------------------------------------------------------------------|-----------------------------------------------------------------------|--------|
| 1.  | Total Budget                                                                                                    |                                                                       |        |
| 2.  | Professional Salaries                                                                                                    |                                                                       |        |
| 3.  | Support Staff Salaries                                                                                                    |                                                                       |        |
| 4.  | Fringe Benefits                                                                                                    |                                                                       |        |
| 5.  | Portion of Purchased<br>Services - CBO and Non -<br>Profit Partnerships (from<br>CBO and Non-Profit<br>Partnership Sheet) |                                                                       |        |
| 6.  | Indirect Costs                                                                                                    |                                                                       |        |
| 7.  | Rent/Lease/Utilities                                                                                                    |                                                                       |        |
| 8.  | Sum of lines 2, 3 ,4 ,5, 6<br>and 7                                                                                       |                                                                       |        |
| 9.  | Line 1 minus Line 8                                                                                                    |                                                                       |        |
| 10. | M/WBE Goal percentage<br>(30%)                                                                                            |                                                                       | 0.30   |
| 11. | Line 9 multiplied by Line 10<br>=M/WBE goal amount                                                                        |                                                                       |        |

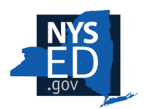

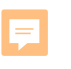

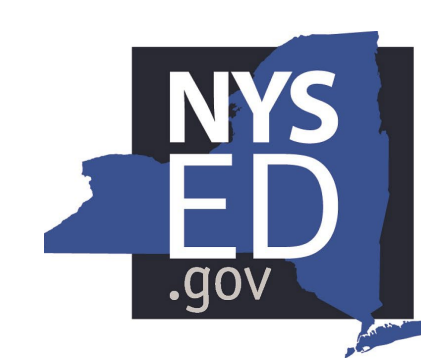

New York State EDUCATION DEPARTMENT

Knowledge > Skill > Opportunity

# Submitting Documents in Survey Monkey Apply

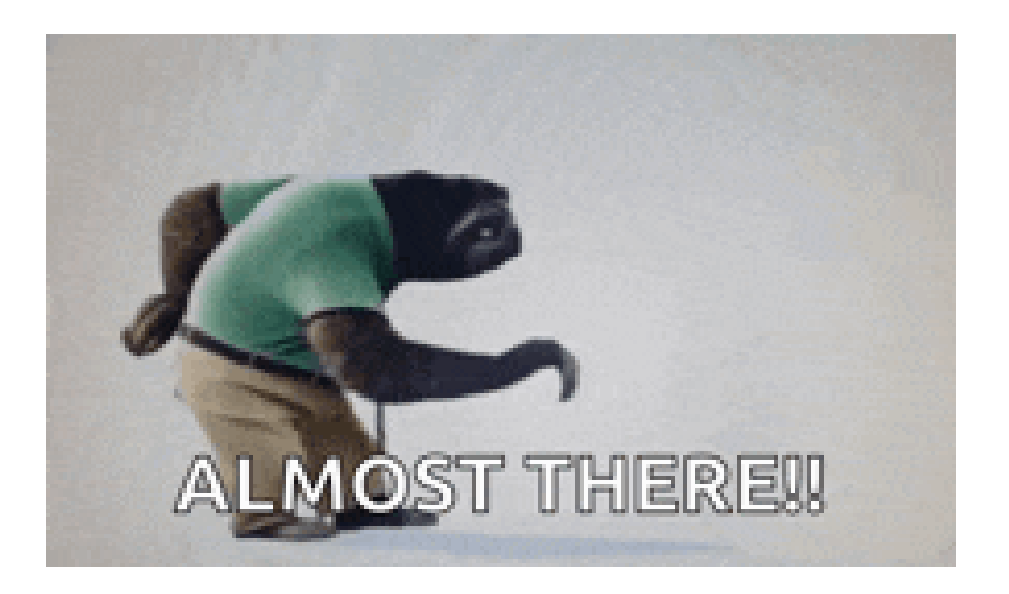

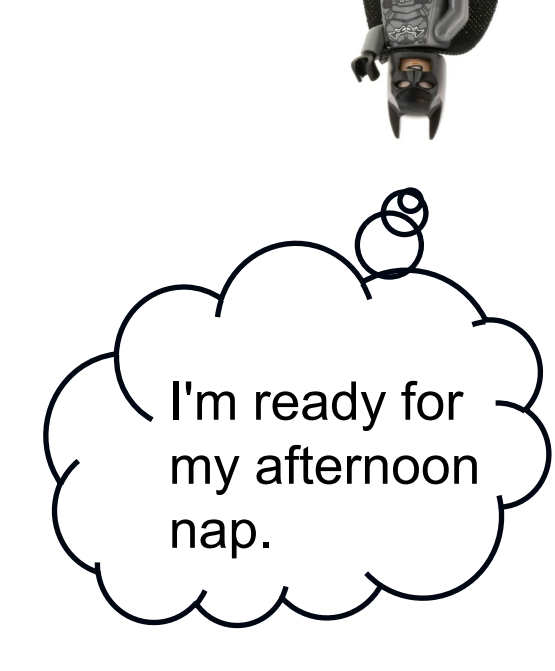

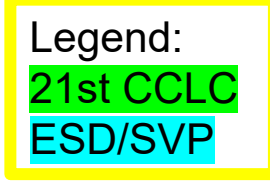

All budget documents are submitted in Survey Monkey Apply

https://nysed-esdsvp-apply.smapply.io/ prog/year5\_budget\_fs-10\_submission/

https://nysed-expandedlearning-apply.smapply.io/ prog/budget\_fs-10\_submission/

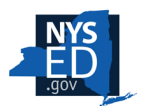

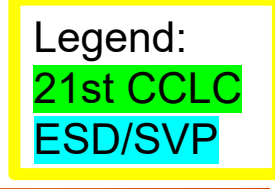

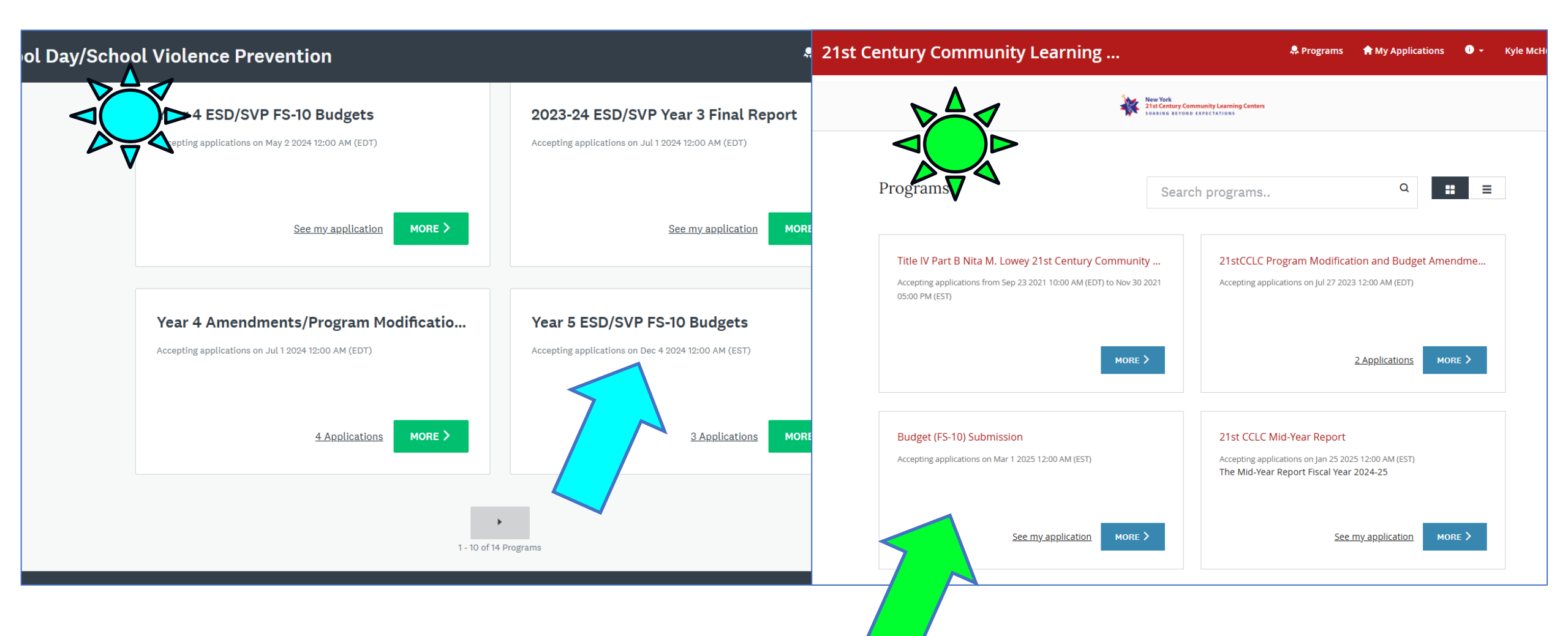

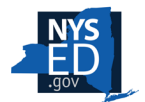

F

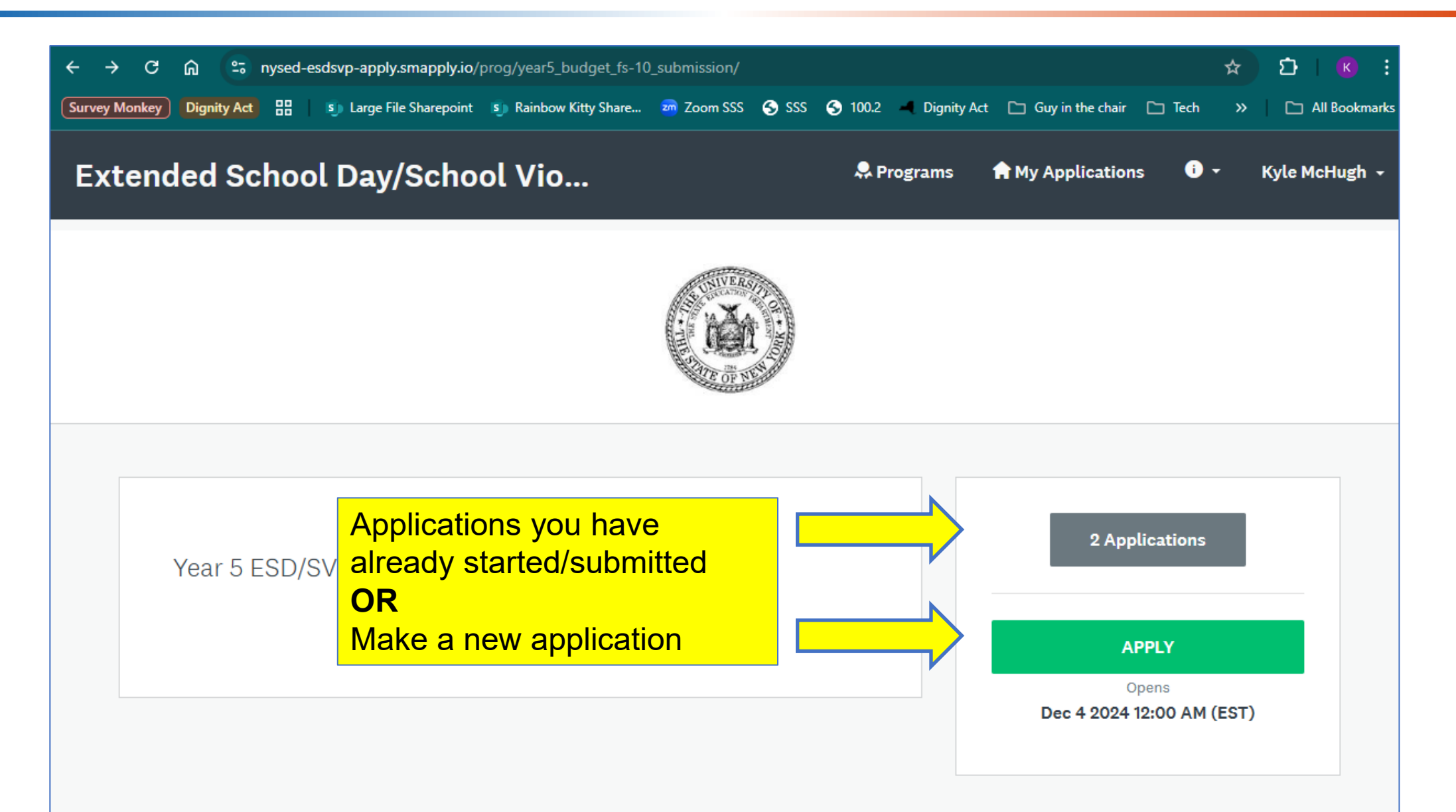

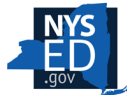

F

| 0 of 1 tasks complete                           | Year 5 ESD/SVP FS-10 Budgets 🖸                       | Preview •••• |
|-------------------------------------------------|------------------------------------------------------|--------------|
| Last edited: May 3 2025 09:51 AM (EDT)          | 123-45-6789<br>ID: 000000023<br>APPLICATION ACTIVITY |              |
| REVIEW SUBMIT                                   | Your tasks                                           | >            |
| KM Kyle McHugh (Owner)<br>Kyle.McHugh@nysed.gov |                                                      |              |
| Add collaborator                                |                                                      |              |

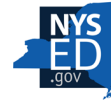

Ţ

| D: 000000023<br>→ FS-10 Budget Year 5 → | Please complete the info                | ormation below                                   | n and hudget                                      |                                                                                                    |
|-----------------------------------------|-----------------------------------------|--------------------------------------------------|---------------------------------------------------|----------------------------------------------------------------------------------------------------|
| 0 of 1 tasks complete                   | narrative.<br>The links below are d     | ownloadable for your use.                        | n, and budget                                     |                                                                                                    |
| Last edited: May 4 2025 10:29 AM (EDT)  | <u>FS-10</u>                            |                                                  |                                                   |                                                                                                    |
| REVIEW SUBMIT                           | Excel is preferred.                     | Accepted formats: .xls, .xlsx, .pdf, .doc, .docx |                                                   | <b>#1</b>                                                                                              |
|                                         | Composite Budget                        |                                                  | Budget Narrative                                  |                                                                                                    |
|                                         | £xcel is preferred.<br>⚠️ Upload a file | Accepted formats: .xls, .xlsx, .pdf, .doc, .docx | Please highlight update<br>proposal if any change | rerrea.<br>es (if any) to the Budget Narrative originally submitted your grant<br>es have taken place. |
|                                         | M/WBE packet                            | Accepted formats: pdf. doc. docx                 | <b>土</b> Upload a file                            | Accepted formats: .doc, .docx, .pdf                                                                    |
| <b>#Z</b>                               |                                         |                                                  | PREVIOUS                                          | SAVE & CONTINUE EDITING MARK AS COMPLETE                                                               |

| K Back to application                              | M/WBE packet forms_blank_MWBE.pdf                                                                                                    |
|----------------------------------------------------|----------------------------------------------------------------------------------------------------|
| <u>Year 5 ESD/SVP FS-10 Budgets</u><br>123-45-6789 | K <sup>7</sup> VIEW FULL SCREEN LL DOWNLOAD File type: pdf Size: 572.0 kB                                                                |
| ID: 000000023                                      | Budget Narrative Word document is preferred.                                                                                             |
| ✓ ■ FS-10 Budget Year 5                            | Please highlight updates (if any) to the Budget Narrative originally submitted with your grant proposal if any changes have taken place. |
| 1 of 1 tasks complete                              | view Full SCREEN L DOWNLOAD File type: docx Size: 30.6 kB                                                                                |
| Last edited: May 4 2025 10:36 AM (EDT)             | <b>H7</b>                                                                                                    |
| REVIEW SUBMIT                                      |                                                                                                    |

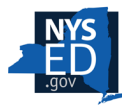

Ţ

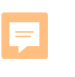

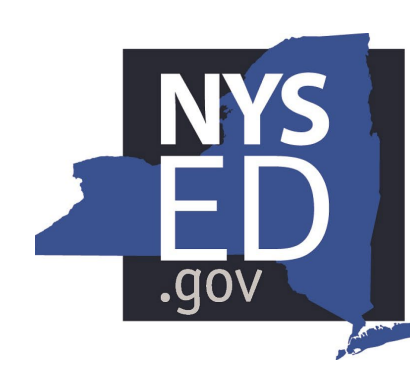

# New York State EDUCATION DEPARTMENT

Knowledge > Skill > Opportunity

# As Batman always says, Let's wrap this presentation up!

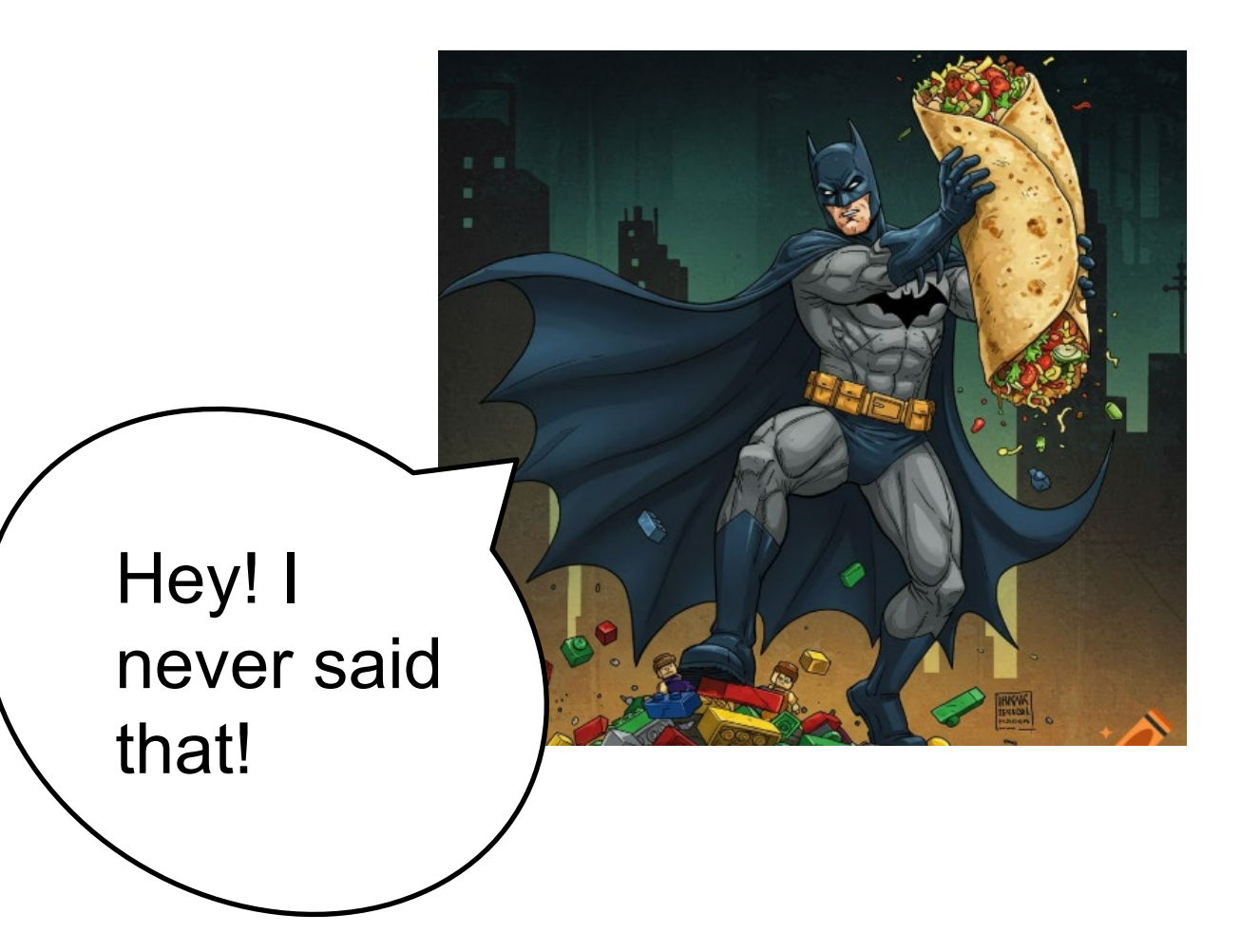

## **FS-25: Request for Funds**

- Submit an FS-25 when you need to be reimbursed for expenditures.
- Use whole dollar amounts
- May be submitted until the payments reach 90% of the approved project.
- Monitor spending in relation to target enrollment
- Do not request excess funds, <u>especially</u> if your enrollment is low
- You may owe back funds due to reduction

| The Uni<br>THE STAT<br>Grant                                                                                                    | iversity of the State of New York<br>FE EDUCATION DEPARTMENT<br>S Finance, Rm. 510W EB<br>Albany, NY 12234                                                                                                    | REQI<br>FEDEI                                                                                                    | UEST FOR FUNDS FOR A<br>RAL OR STATE PROJECT<br>FS-25 (09/24)                                                                                                    |
|----------------------------------------------------------------------------------------------------|----------------------------------------------------------------------------------------------------|----------------------------------------------------------------------------------------------------|----------------------------------------------------------------------------------------------------|
| Agency Code:                                                                                                    | Project #                                                                                                    |                                                                                                    | Contract #                                                                                                    |
| Funding Source:<br>Agency Name:<br>Mailing Address:                                                                                                    |                                                                                                    |                                                                                                    |                                                                                                    |
|                                                                                                    | City                                                                                                    | State                                                                                                    | Zip Code                                                                                                    |
| Contact Person:<br>E-Mail Address                                                                                                    |                                                                                                    | Telephone                                                                                                    |                                                                                                    |
|                                                                                                    |                                                                                                    | MON                                                                                                    | TH YEAR                                                                                                    |
| By signing this report, I cert<br>disbursements, and cash re<br>aware that any false, fictibu<br>cenalties for fraud, false sta<br>3812).                                                                                                    | CHIEF ADMINISTRAT(<br>ify to the best of my knowledge and belief that<br>ceipts are for the purposes and objectives set<br>future, or fraudulent information, or the omission of<br>terments, false claims, or otherwise. (U.S. Code                                                                                                    | MON<br>OR'S CERTIFICAT<br>he report is true, complete, and<br>forth in the terms and condition<br>any material fact, may subject<br>Title 18, Section 1001 and Ti                                                                                                    | TH YEAR<br>VEAR<br>ION<br>ION<br>ION<br>ION<br>ION<br>ION<br>ION<br>ION                                                                                                    |
| By signing this report, I cert<br>disbursements, and cash re<br>aware that any tailse, fictitio<br>penalties for fraud, failse sta<br>3912).<br>Date:                                                                                                    | CHIEF ADMINISTRATI<br>ty to the best of my knowledge and belief that to<br>cepts are for the purposes and objectives set fu-<br>us, or frauduent information, or the omission of<br>terments, false claims, or otherwise. (U.S. Code<br>Signature                                                                                                    | MON<br>OR'S CERTIFICAT<br>he report is true, complete, ar<br>forth in the terms and condition<br>any material fact, may subject<br>Title 18, Section 1001 and Ti<br>                                                                                                    | TII YEAR<br>VEAR<br>ION<br>d accurate, and the expenditures,<br>ns of the Federal (or State) award. 1 am<br>time to ciminal, civil, or administrative<br>title 31, Sections 3729-3730 and 3801-                                                                                                    |
| By signing this report, I cert<br>disbursements, and cash re<br>sware that any takes, fictilio<br>sware that any takes, fictilio<br>sware that any takes for<br>takes for traud, failse sta<br>35/2.<br>Date:<br>Amount of Approved                                                     | CHIEF ADMINISTRAT<br>Ty to the best of my knowledge and belief that<br>capits are for the purposes and objectives set<br>us, or fraudulent information, or the omission of<br>terments, false claims, or otherwise. (U.S. Code<br>Signature<br>d Budget (Include approved amendme                                                                                                    | NON OR'S CERTIFICAT he report is true, complete, an off in the terms and condition any material fact, may subjec Title 18, Section 1001 and Ti e:                                                                                                    | TH YEAR  ION  d occurate, and the expenditures.  so of the Federal (or State) award. I am the to criminal, civil, or administrative title 31, Sections 3729-3730 and 3801-                                                                                                    |
| By signing this report. I cert<br>disbursements, and cash re<br>aware that any holse, fiction<br>penalties for fraud, failse sta<br>3812).<br>Date:<br>Amount of Approved<br>Project Payments Re                                                                                        | CHIEF ADMINISTRAT<br>Ty to the best of my knowledge and belief that<br>cospits are for the purposes and objectives set<br>us, or traudulent information, or the omission of<br>itements, false claims, or otherwise. (U.S. Code<br>                                                                                                    | NON OR'S CERTIFICAT he report is true, complete, an of the interior and condition any material fact, may subjec Title 18, Section 1001 and Ti e: nts) S S S                                                                                                    | TH YEAR<br>ION<br>Id accurate, and the expenditures,<br>is of the Federal (or State) award. 1 am<br>t me to criminal, civil, or administrative<br>title 31, Sections 3729-3730 and 3801-                                                                                                    |
| By signing this report. I cert<br>disbursements, and cash re<br>aware that any false, fictible<br>penalties for fraud, false sta<br>3812).<br>Date:<br>Amount of Approved<br>Project Payments Re<br>Project Cash Expend                                                                 | CHIEF ADMINISTRAT(<br>Ty to the best of my knowledge and belief that<br>to correspts are for the purposes and objectives set it<br>us, or fraudulent information, or the omission of<br>iterments, false claims, or otherwise. (U.S. Code<br>Signature<br>d Budget (Include approved amendme<br>creived to Date<br>litures to Date                                                                    | NON OR'S CERTIFICAT he report is true, complete, an off in the terms and condition any material fact, may subjec Title 18, Section 1001 and Ti e: nts) S S S S                                                                                                    | TH YEAR<br>ION<br>Id accurate, and the expenditures,<br>so of the Federal (or State) award. 1 am<br>th the to criminal, civil, or administrative<br>tite 31, Sections 3729-3730 and 3801-                                                                                                    |
| By signing this report, I cert<br>disbursements, and cash re<br>aware that any halse, fiction<br>penalties for fraud, failes sta<br>3812).<br>Date:<br>Amount of Approvee<br>Project Payments Re<br>Project Cash Expend<br>Cash Expenditures A                                          | CHIEF ADMINISTRATO Ty to the best of my knowledge and belief that tocspits are for the purposes and objectives set us, or fraudulent information, or the omission of teements, false claims, or otherwise. (U.S. Code Signature d Budget (Include approved amendme cecived to Date litures to Date Anticipated During Next Month                                                                      | NON OR'S CERTIFICAT he report is true, complete, an of the interior and condition any material fact, may subjec Title 18, Section 1001 and Ti e: nts) S S S S S S S S S S S S S S S S S S S                                                                                                    | TTI YEAR TO State expenditures, no of the Federal (or State) award. 1 am t me to criminal, civil, or administrative tite 31, Sections 3729-3730 and 3801-                                                                                                    |
| By signing this report. I cert<br>disbursements, and cash re<br>aware that any false, fiction<br>penalties for fraud, false sta<br>3812).<br>Date:<br>. Arnount of Approved<br>. Project Payments Re<br>. Project Cash Expend<br>. Cash Expenditures A<br>. Additional Funds Re         | CHIEF ADMINISTRATO<br>by to the best of my knowledge and belief that<br>togeins are for the purposes and objectives set<br>us, or fraudulent information, or othe omission of<br>terments, false claims, or otherwise. (U.S. Code<br>Signature<br>d Budget (Include approved amendme<br>received to Date<br>litures to Date<br>Anticipated During Next Month<br>requested (Entries 3 plus 4 minus 2)  | NON OR'S CERTIFICAT the report is true, complete, an of the integration of the integration of the integrated of the integration of the integrated of the integrated o | TII YEAR TI YEAR Id occurate, and the expenditures, as of the Federal (or State) award. I am it me to commiss, own or administrative itie 31, Sections 3729-3730 and 3801-                                                                                                    |
| By signing this report. I cert<br>disbursements, and cash re<br>aware that any false, fictilio<br>penalties for fraud, false sta<br>3812).<br>Date:<br>. Arnount of Approved<br>. Project Payments Re<br>. Project Cash Expend<br>. Cash Expenditures A<br>. Additional Funds Re        | CHIEF ADMINISTRATO Ty to the best of my knowledge and belief that tocspits are for the purposes and objectives set i us, or traudulent information, or the omission of stements, false claims, or otherwise. (U.S. Code Gigmature d Budget (Include approved amendme sceived to Date litures to Date Anticipated During Next Month squested (Entries 3 plus 4 minus 2) FOR DEPARTMI                   | NON OR'S CERTIFICAT The report is true, complete, an of thin the terms and condition any material fact, may subject Title 16, Section 1001 and T Title 17, Section 1001 and T Title 17, Sectio | TII YEAR TO DESCRIPTION OF THE SECOND OF THE SECOND OF THE |
| By signing this report. I cert<br>disbursements, and cash re<br>aware that any halse, fiction<br>penalities for fraud, failse sta<br>3812).<br>Date:<br>. Amount of Approvee<br>. Project Payments Re<br>. Project Cash Expend<br>. Cash Expenditures A<br>. Additional Funds Re        | CHIEF ADMINISTRATO<br>Ty to the best of my knowledge and belief that<br>cospits are for the purposes and objectives set<br>us, or fraudulent information, or the omission of<br>itements, false claims, or otherwise. (U.S. Code<br>d Budget (Include approved amendme<br>acceived to Date<br>litures to Date<br>unticipated During Next Month<br>equested (Entries 3 plus 4 minus 2)<br>FOR DEPARTME | NON OR'S CERTIFICAT he report is true, complete, an of thin the terms and condition any material fact, may subjec Title 18, Section 1001 and Ti e: nts) S S ENT USE ONLY Fiscal Year                                                                                                    | TII YEAR  ION  Io accurate, and the expenditures, so of the Federal (or State) award. 1 am t me to criminal, civil, or administrative tite 31, Sections 3729-3730 and 3801-                                                                                                    |
| By signing this report. I cert<br>disbursements, and cash re<br>aware that any false, fiction<br>penalities for fraud, false sta<br>3812).<br>Date:<br>Amount of Approve<br>Project Payments Re<br>Project Cash Expend<br>Cash Expenditures A<br>Additional Funds Re                    | CHIEF ADMINISTRATO<br>Ty to the best of my knowledge and belief that<br>cospits are for the purposes and objectives set<br>us, or traudulent information, or the omission of<br>itements, false claims, or otherwise. (U.S. Code<br>d Budget (Include approved amendme<br>acceived to Date<br>litures to Date<br>Inticipated During Next Month<br>equested (Entries 3 plus 4 minus 2)<br>FOR DEPARTME | NON OR'S CERTIFICAT he report is true, complete, an of the integration and condition any material fact, may subject Title 18, Section 1001 and Ti termines Ints) S S ENT USE ONLY Fiscal Year                                                                                                    | TII YEAR TION ION ION ION ION ION ION ION ION ION                                                                                                    |
| By signing this report. I cert<br>disbursements, and cash re<br>aware that any false, fiction<br>penalities for <i>fraud</i> , false sta<br>3812).<br>Date:<br>. Amount of Approvec<br>. Project Payments Re<br>. Project Cash Expend<br>. Cash Expenditures A<br>. Additional Funds Re | CHIEF ADMINISTRATO<br>If to the best of my knowledge and belief that<br>cospits are for the purposes and objectives set<br>us, or traucluent information, or the omission of<br>itements, false claims, or otherwise. (U.S. Code<br>d Budget (Include approved amendme<br>acceived to Date<br>litures to Date<br>Anticipated During Next Month<br>equested (Entries 3 plus 4 minus 2)<br>FOR DEPARTMI | NON OR'S CERTIFICAT he report is true, complete, an of of hin the terms and condition any material fact, may subject Title 18, Section 1001 and Ti Title 18, Section 1001 and Title 18, Section 1001 and Title 18, Section 1001 and Title 18, Secti | TII VEAR TII VEAR ION ION Ion Ion Ion Ion Ion Ion Ion Ion Ion Ion                                                                                                    |
| By signing this report. I cert<br>disbursements, and cash re<br>aware that any false, fiction<br>penalities for fraud, false sta<br>3812).<br>Date:<br>. Amount of Approvec<br>. Project Payments Re<br>. Project Cash Expend<br>. Cash Expenditures A<br>. Additional Funds Re         | CHIEF ADMINISTRATO<br>If to the best of my knowledge and belief that<br>cospits are for the purposes and objectives set<br>itements, false claims, or otherwise. (U.S. Code<br>Signature<br>d Budget (Include approved amendme<br>accived to Date<br>litures to Date<br>Anticipated During Next Month<br>equested (Entries 3 plus 4 minus 2)<br>FOR DEPARTMI                                          | NON OR'S CERTIFICAT he report is true, complete, an of orth in the terms and condition any material fact, may subject Title 18, Section 1001 and Ti e: Ints) S S ENT USE ONLY Fiscal Year                                                                                                    | TII VEAR TII VEAR UNIT VEAR UNIT VEAR UNIT IN the expenditures, as of the Federal (or State) award. I am the to criminal, cvil, or administrative ties 31, Sections 3729-3730 and 3801-                                                                                                    |

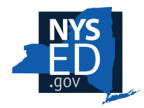

Ţ

## **FS-10F: Final Expenditure Report**

- Send directly to Grants Finance.
- This form gets programmatically reviewed by our office before Grants Finance processes it.

Due Date for Final Expenditure Report (FS-10F) 21st CCLC: September 30 ESD/SVP: July 31

| SALARIES FOR PROFESSIONAL STAFF |                                                        |  |  |  |  |  |  |
|---------------------------------|--------------------------------------------------------|--|--|--|--|--|--|
|                                 | Subtotal - Code 15                                     |  |  |  |  |  |  |
| Name                            | Name Position Title Beginning and End Dates of<br>Work |  |  |  |  |  |  |
|                                 |                                                        |  |  |  |  |  |  |

| Amount Expended |
|-----------------|
|                 |
| Am              |

|   |      |           | _ |  |
|---|------|-----------|---|--|
|   | N    | <b>/S</b> |   |  |
| 5 | F    | D         |   |  |
|   | .aov |           |   |  |

| SUBTOTAL                                                                                                    | CODE                                                                                                    | PROJECT COSTS                                                                                                    | LOCAL AGENCY INFORMATION                                              |
|----------------------------------------------------------------------------------------------------|----------------------------------------------------------------------------------------------------|----------------------------------------------------------------------------------------------------|-----------------------------------------------------------------------|
| Professional Salaries                                                                                                    | 15                                                                                                    |                                                                                                    | Agency Code:                                                          |
| Support Staff Salaries                                                                                                    | 16                                                                                                    |                                                                                                    |                                                                       |
| Purchased Services                                                                                                    | 40                                                                                                    |                                                                                                    | Project #:                                                            |
| Supplies and Materials                                                                                                    | 45                                                                                                    |                                                                                                    |                                                                       |
| Travel Expenses                                                                                                    | 46                                                                                                    |                                                                                                    | Contract #:                                                           |
| Employee Benefits                                                                                                    | 80                                                                                                    |                                                                                                    | Agency Name:                                                          |
| Indirect Cost                                                                                                    | 90                                                                                                    |                                                                                                    | Funding Dates: TO                                                     |
| BOCES Services                                                                                                    | 49                                                                                                    |                                                                                                    | Approved Budget Total: \$                                             |
| Minor Remodeling                                                                                                    | 30                                                                                                    |                                                                                                    |                                                                       |
| Equipment                                                                                                    | 20                                                                                                    |                                                                                                    |                                                                       |
| Gran                                                                                                    | d Total                                                                                                    | \$0                                                                                                    | FOR DEPARTMENT USE ONLY                                               |
| CHIEF ADMINIST<br>belief that the report is true, or<br>perpeditures, discussments<br>purposes and objectives set<br>the Federal (or State) award.<br>material fact, may subject me<br>paralites for frauce, lates state<br>(U.S. Code Title 18, Section 1<br>3730 and 3801-3812).<br> | ATOR'S<br>to the be<br>omplete,<br>and cash<br>orth in th<br>1 am aw<br>ation, or 1<br>to crimir<br>ments, fr<br>1001 and<br>Sig. | CERTIFICATION<br>receipts and the incomedee and<br>and accurate, and the<br>receipts and conditions of re-<br>teres and conditions of re-<br>ten and the interference and the<br>the omission of any<br>at civil, or administrative<br>alse claims, or otherwise.<br>Title 31, Sections 3729-<br>Instrume | Fiscal Year         Amt Expended         Final Payment         Line # |
| New JTH A OL                                                                                                    | ief Adn                                                                                                    | ninistrative Officer                                                                                                    | Voucher # Final Payment                                               |

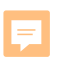

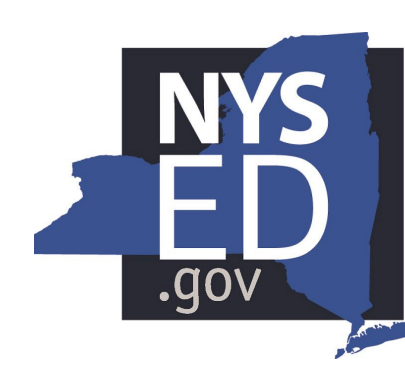

## New York State EDUCATION DEPARTMENT

Knowledge > Skill > Opportunity

## **Contact and Grant Information**

ESDSVP@nysed.gov

EMSC21stCCLC@nysed.gov

Due Date for Annual Budgets 21st CCLC: May 15 ESD/SVP: May 16